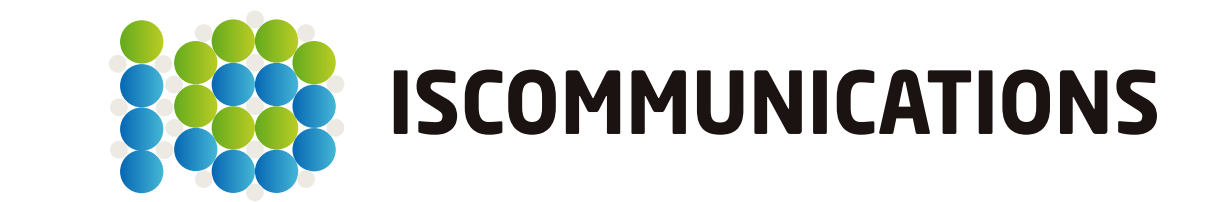

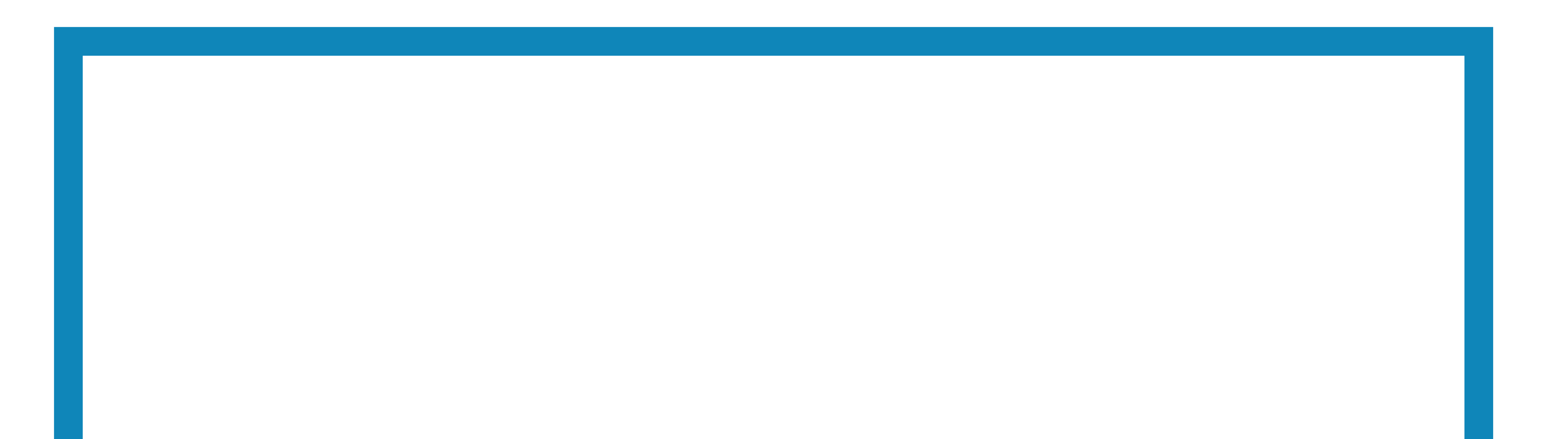

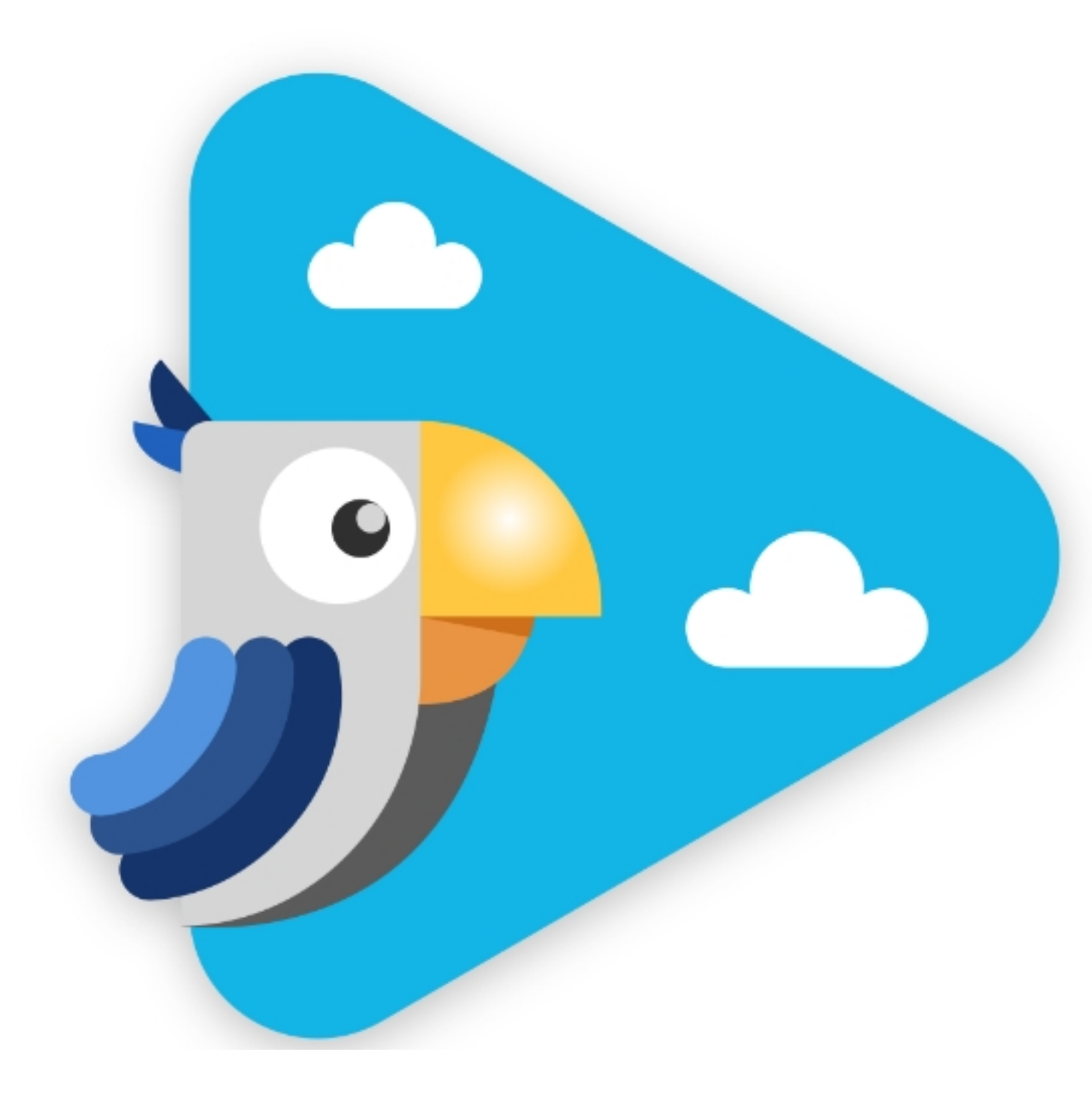

i-Pro Manual ver 5.5.2.5

# The newest information & software could be downloaded from http://iscom.co.kr

#### copyright (c) 2020. ISCommunicaitons Co., Ltd. All rights reserved.

Some or all of this manual can not be reproduced or transmitted by means of electronic, mechanical, or acoustic without permission of ISCommunications. The contents of this manual could be changed due to product enhancements, etc.

# Contents

| 1. Introduction                  |     |
|----------------------------------|-----|
| 2. PC requirements               | 4   |
| A. Min/Recomended PC requirement | S 4 |
| 3.Menu                           |     |

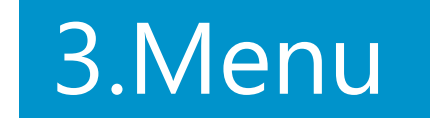

| 4. | Wor | kspace | menu |
|----|-----|--------|------|
|    |     |        |      |

| A. Work space and menu               | 6  |
|--------------------------------------|----|
| (1) Button Status                    | 6  |
| B. Main Feature                      | 6  |
| (1) Object Control                   | 6  |
| (2) Pen                              | 7  |
| (3) Eraser                           | 7  |
| (4) Color                            | 7  |
| (5) Diagram                          | 7  |
| (6) Tools                            | 7  |
| (7) Zoom                             | 8  |
| (8) Note Expansion                   | 8  |
| (9) Moving page & Note List          | 8  |
| (10) Change note order & Deltet Note | 9  |
| (11) Blind                           | 10 |
| (12) Spot Light                      | 10 |
| C. Window Mode                       | 10 |
| (1) Floating Menu Buttons            | 11 |
| (2) WebCam View                      | 11 |
| (3) Select Recording Area            | 11 |
| (4) File Naming for recording        | 11 |
| (5) Screen Capture                   | 11 |
| (6) Object Control                   | 11 |

| 5. Menu function       |    |
|------------------------|----|
| (1) Importing Image    |    |
| (2) Import PDF         |    |
| (3) Export Pages       |    |
| (3-1) Select Save Type |    |
| (3-2) Select Page      |    |
| (4) Multi Write        | 14 |

| o. Comgulation                             |        |
|--------------------------------------------|--------|
| (1) Set Folder                             |        |
| (2) Set Recording (Camera Setting)         |        |
| (3) Set Recording (Mic Setting)            |        |
| (4) Set Recording (Screen Recording Settin | ig) 18 |
| (5) Option                                 |        |
| (6) Select Language                        |        |
| (7) Initialize                             |        |
| 7. Information                             |        |

1. Introduction

# 1. Introduction

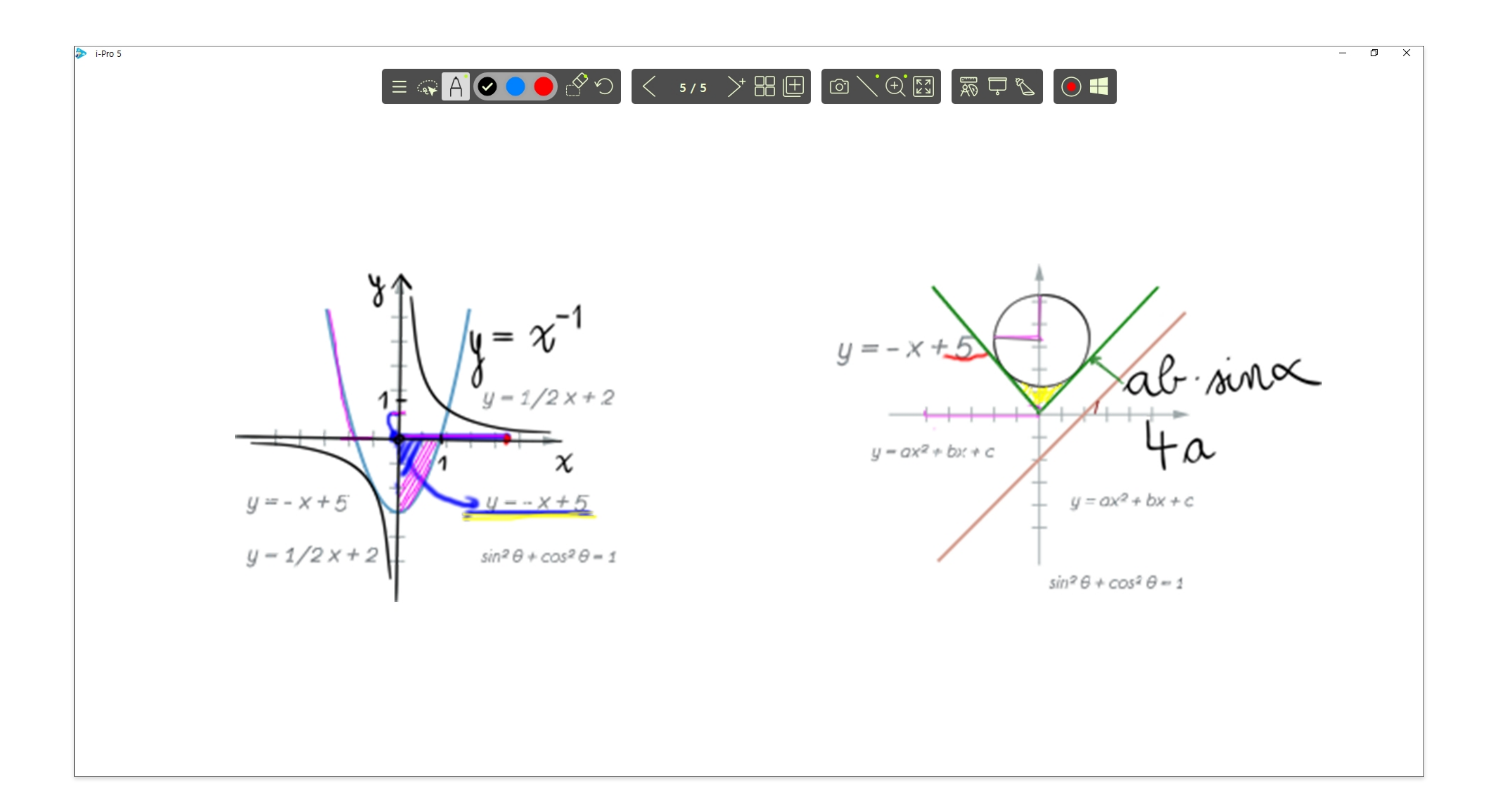

i-Pro5 has two typical funcitons.

1. Annotation

2. Contents authoring

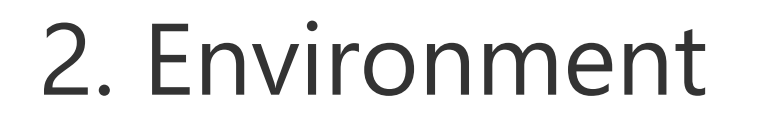

# 2. Environment

### A. Minum & Recommended PC specificaitons

|              | Minimum Specification | <b>Recomended Specification</b> |
|--------------|-----------------------|---------------------------------|
| CPU          | Intel Pentium 4 2.0G  | Intel Pentium Dual Core         |
| RAM          | 512M                  | 1GB                             |
| HDD          | 1GB                   | 10GB                            |
| Graphic Card | 800x600 16bit Color   | 1024x768 16bit Color            |

- OS support : Windows 8 / 8.1 / 10 / 11

3. Menu

## 3. Menu

 $\equiv$ 

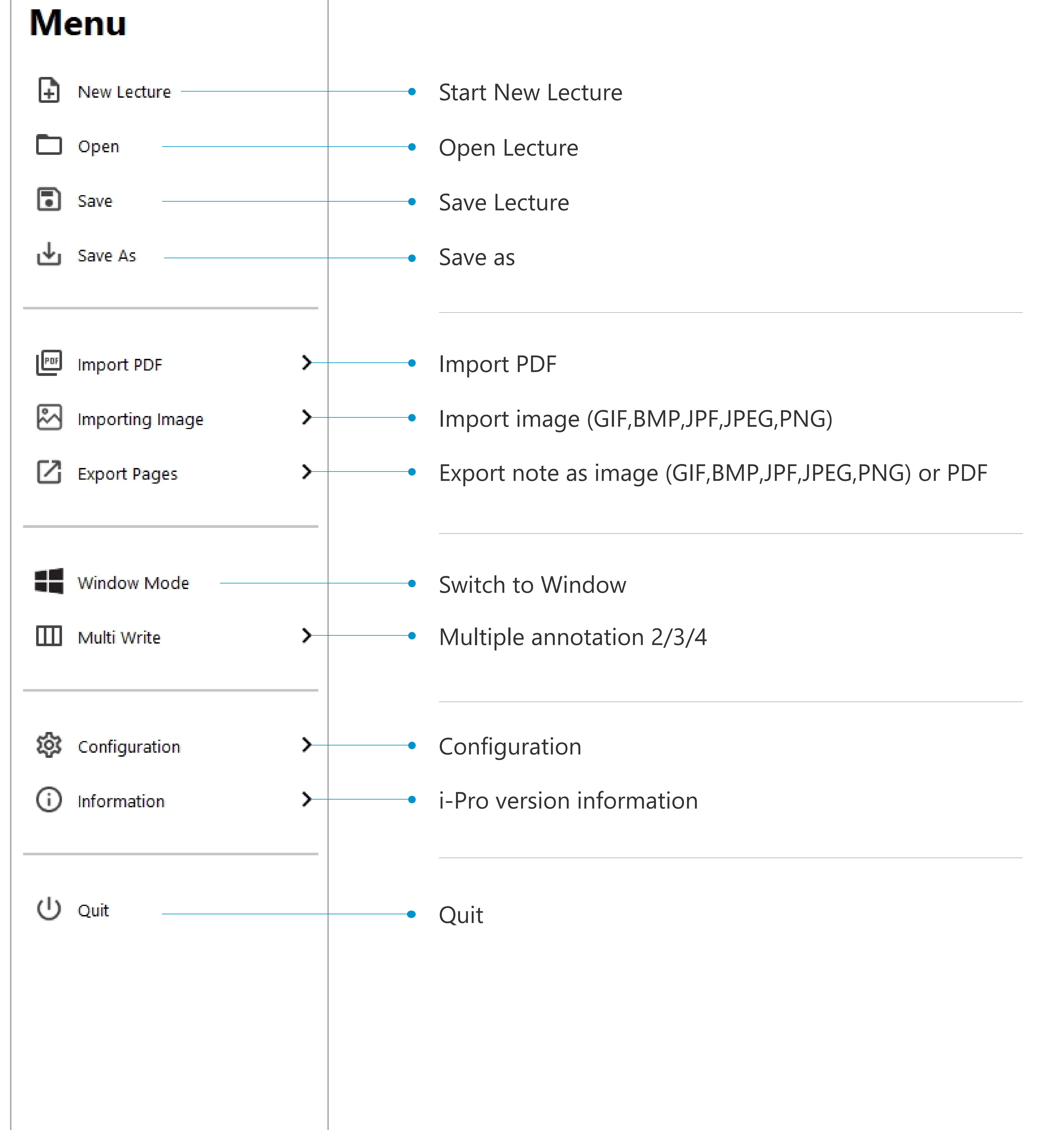

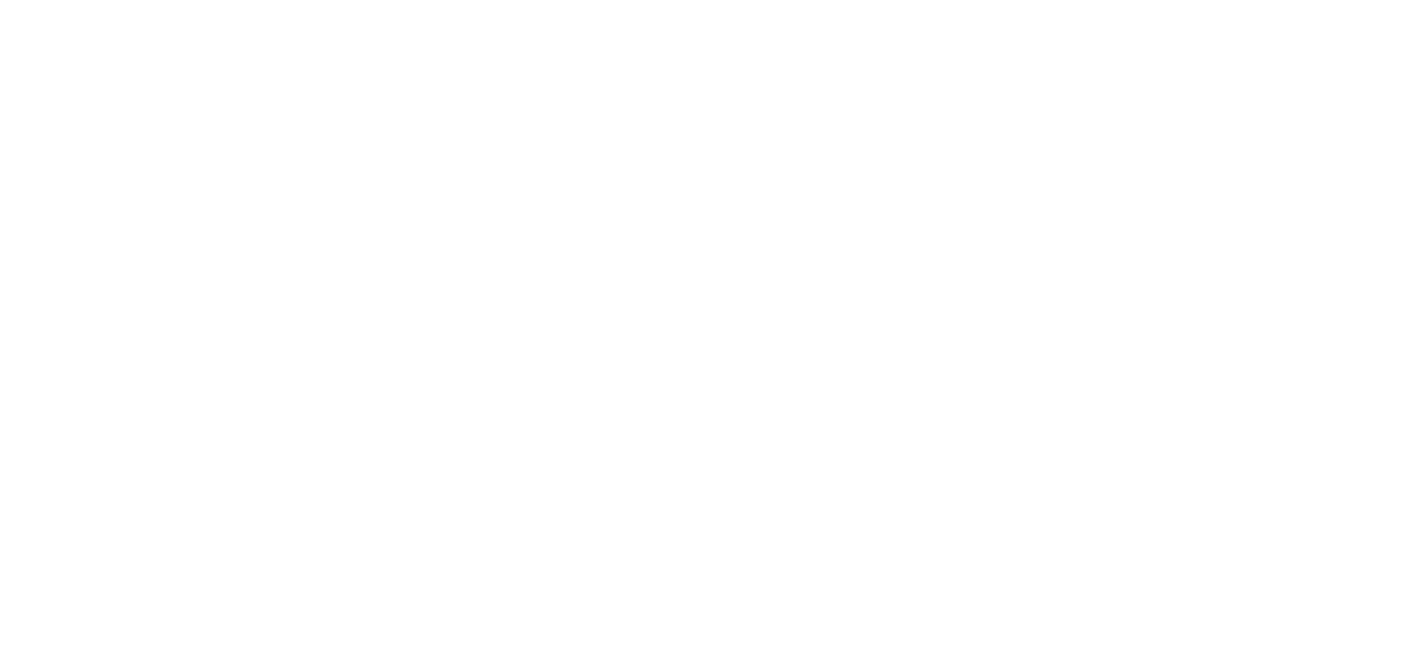

# 4. Work Space Menu

A. Work Space

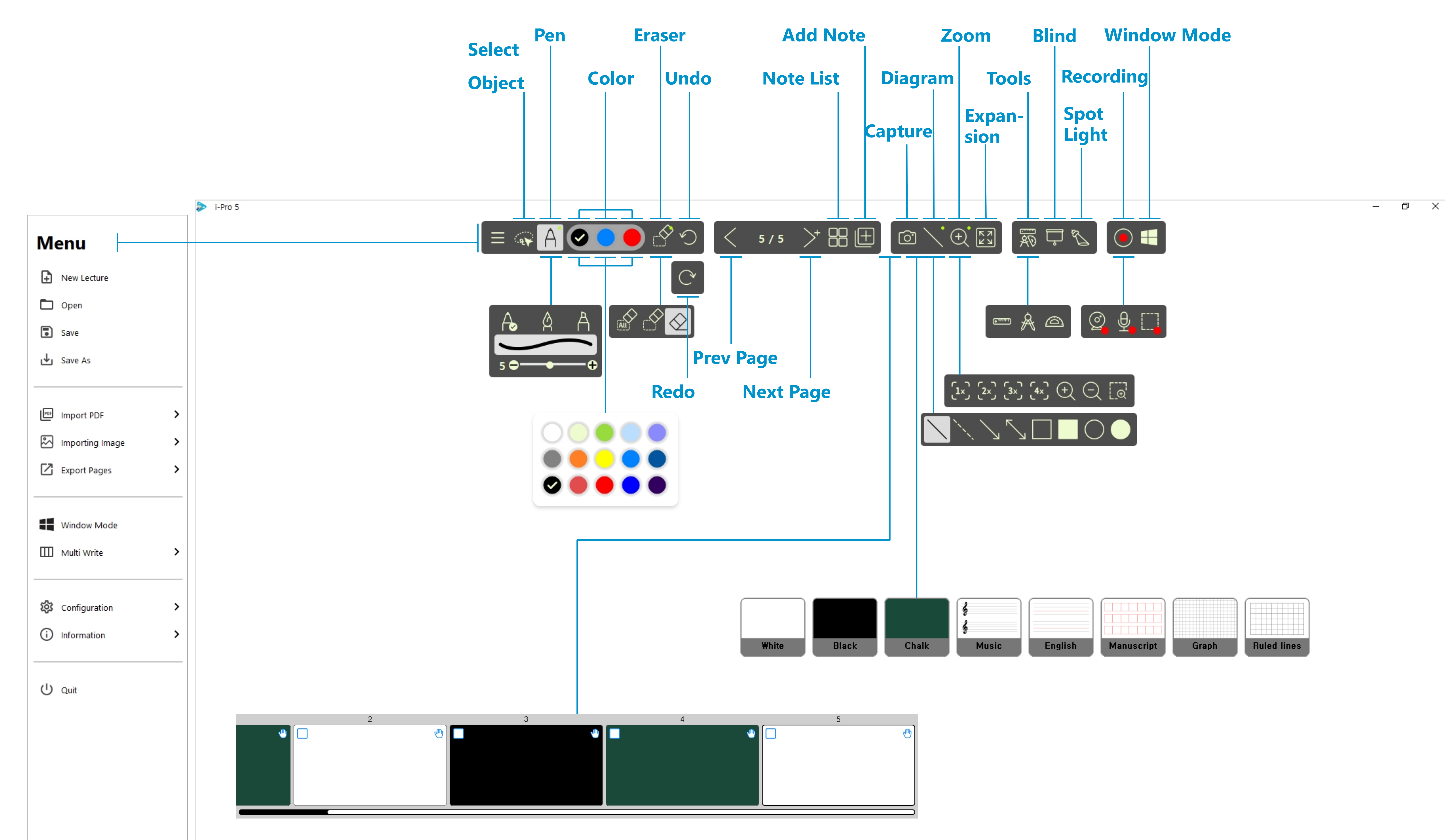

#### (1) Button Status

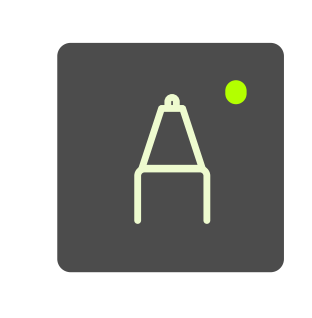

#### Click once then selected

#### means that this button has submenu

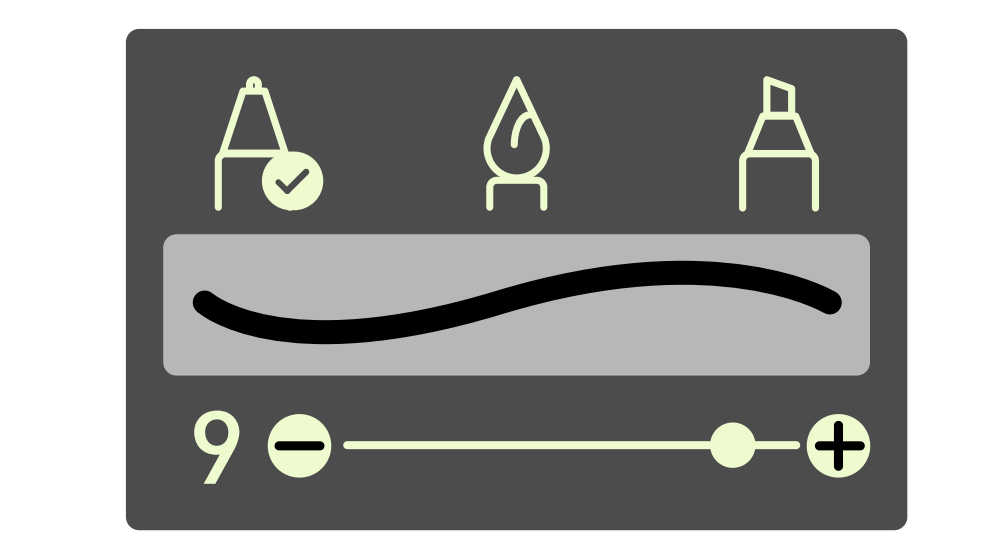

#### Click submenu item to select the function.

#### **B. Main Feature**

(1) Object Control

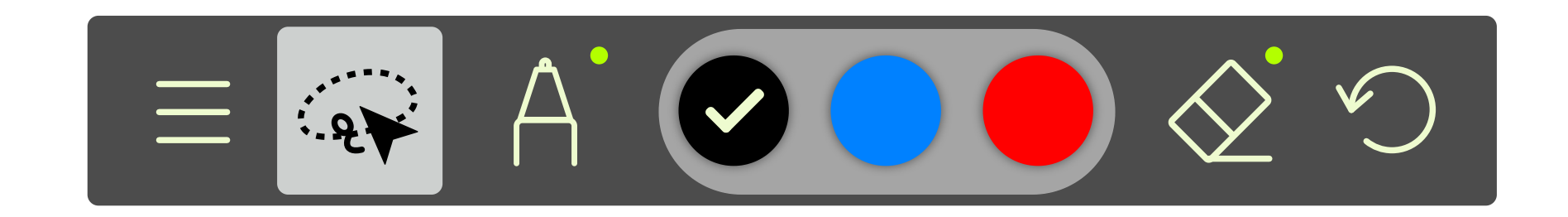

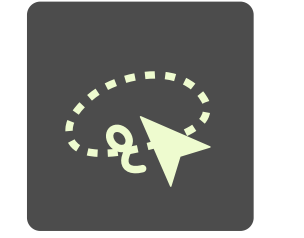

Control select images or written objects.

# 4. Work Space Menu

#### (2) Pen

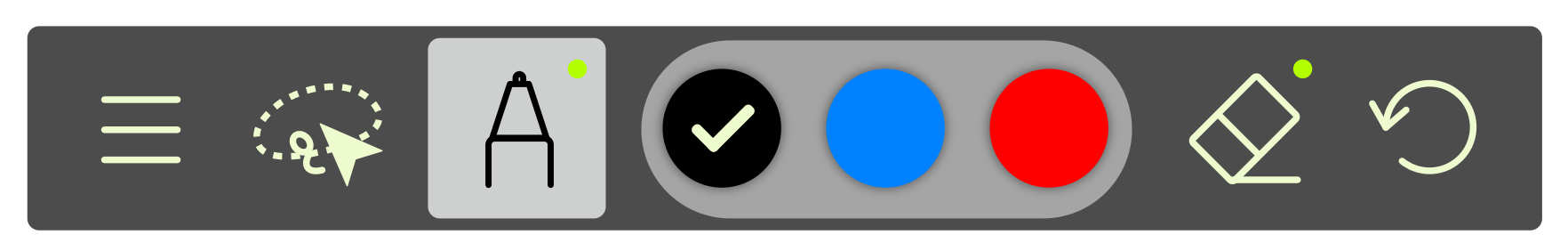

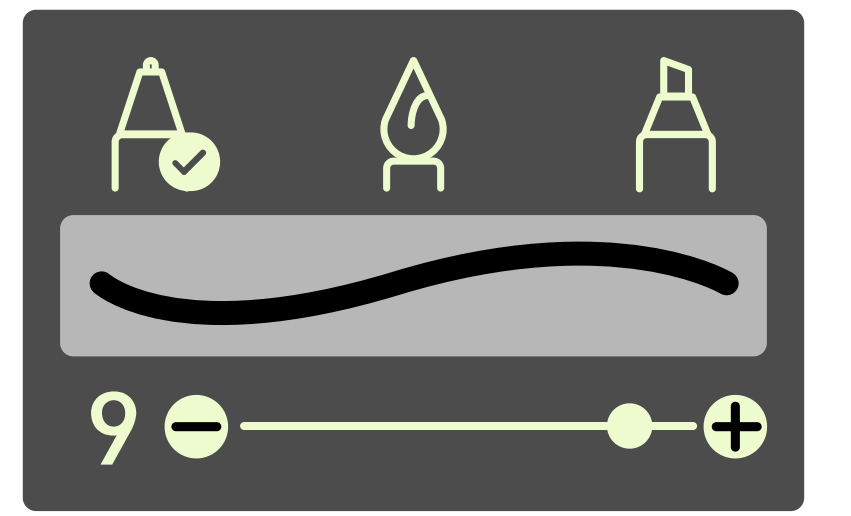

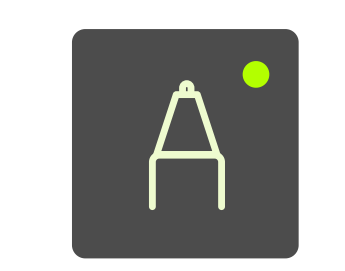

Selecting type of pen and thickness of pen

#### (3) Eraser

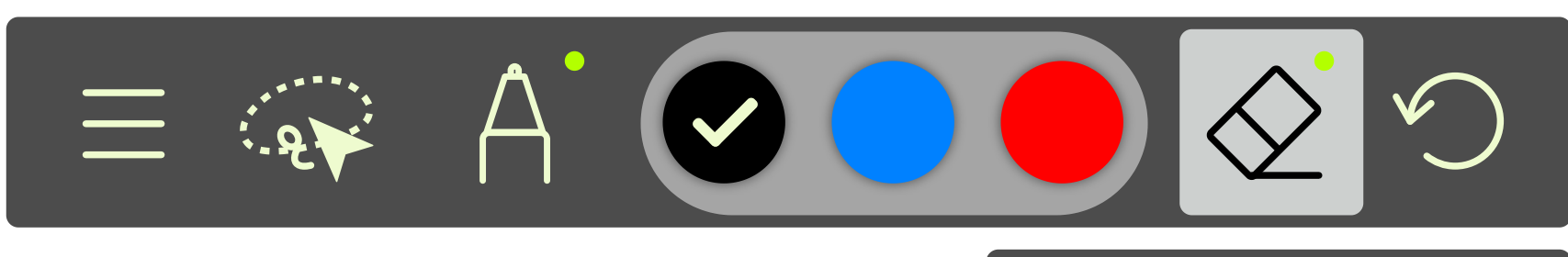

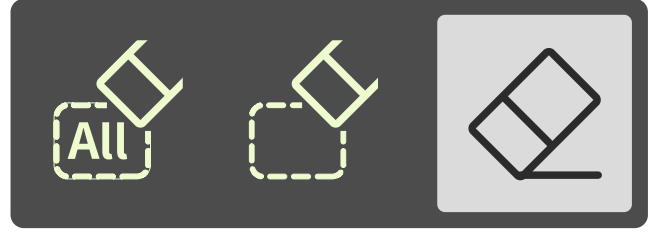

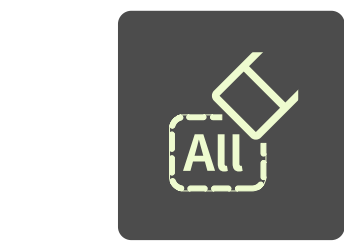

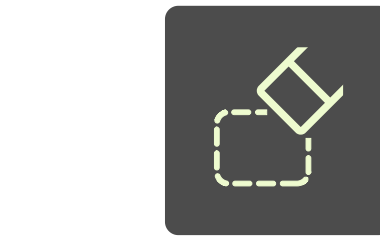

Erasing all writings in the note

Erasing writings on designated region

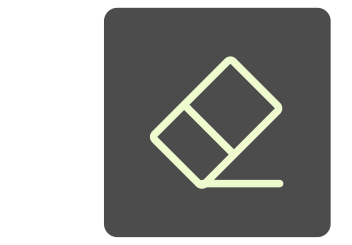

Erasing selected writing

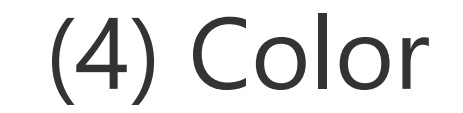

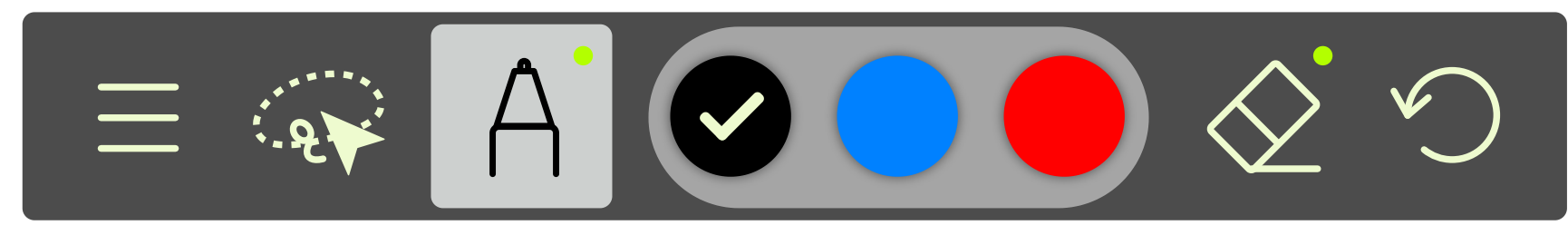

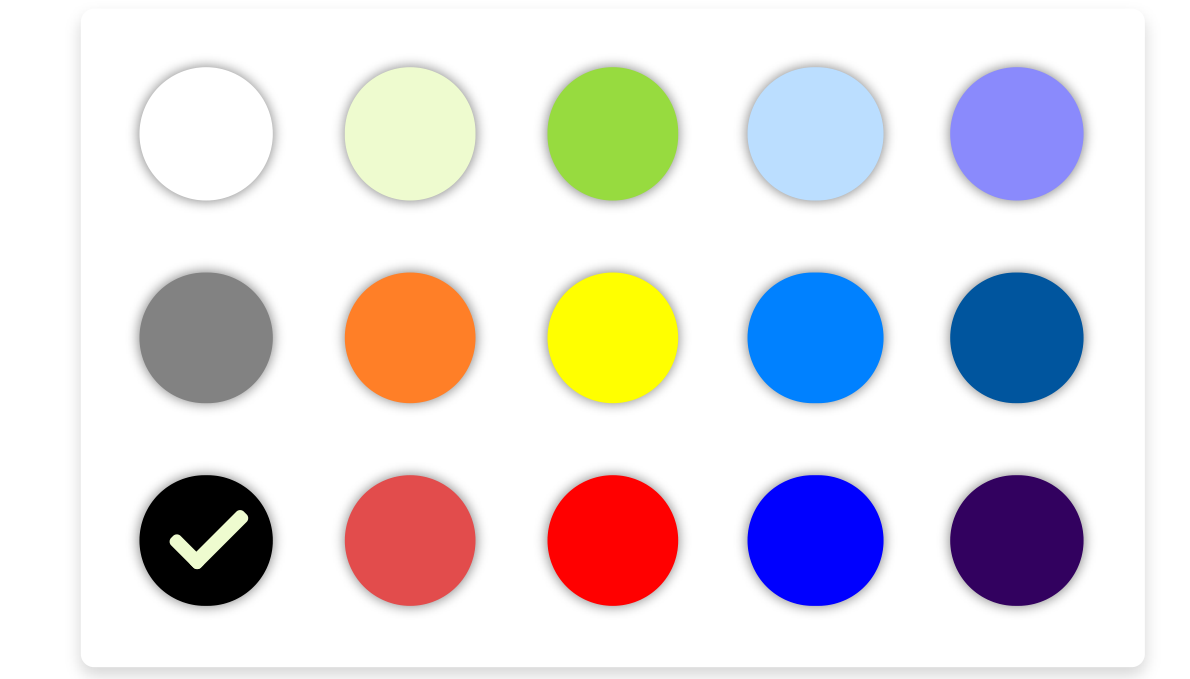

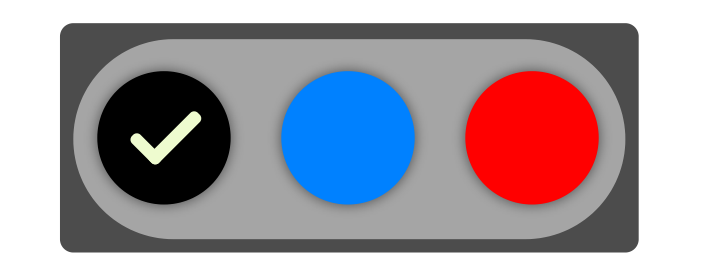

Selecting color of pen

(5) Diagram

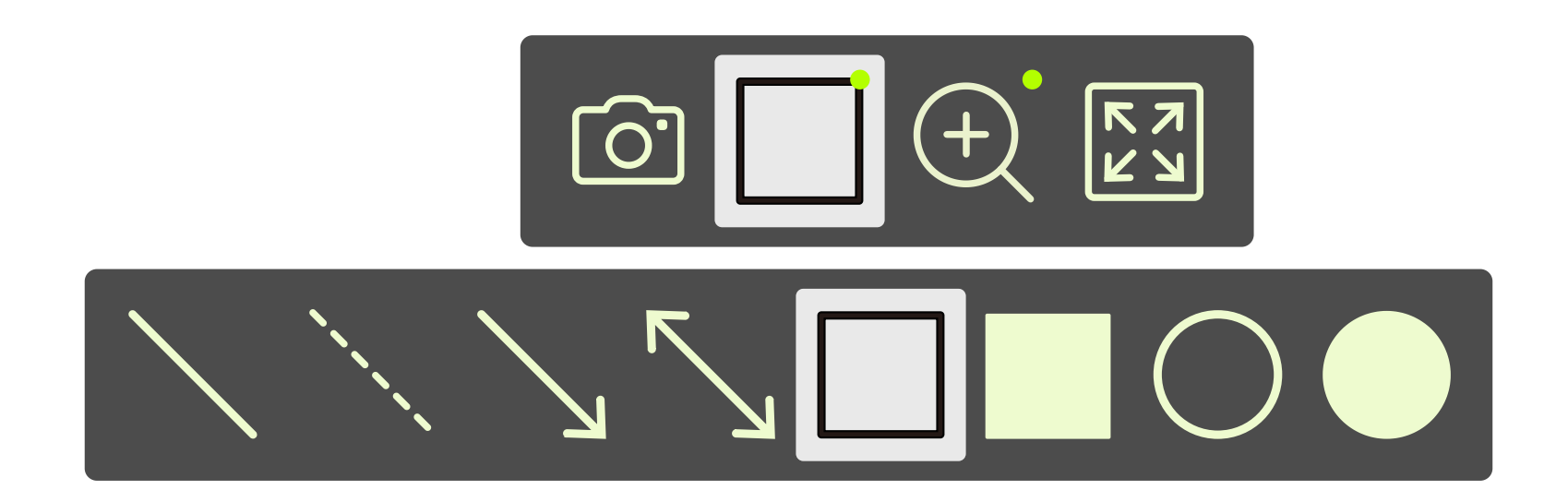

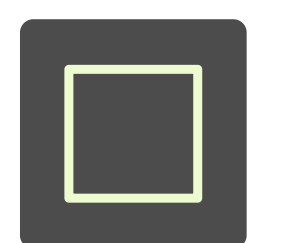

Selecting diagrams in submenu

(6) Tools (Mathematics)

Selecting mathematics tools (Click 🔊 then submenu appears)

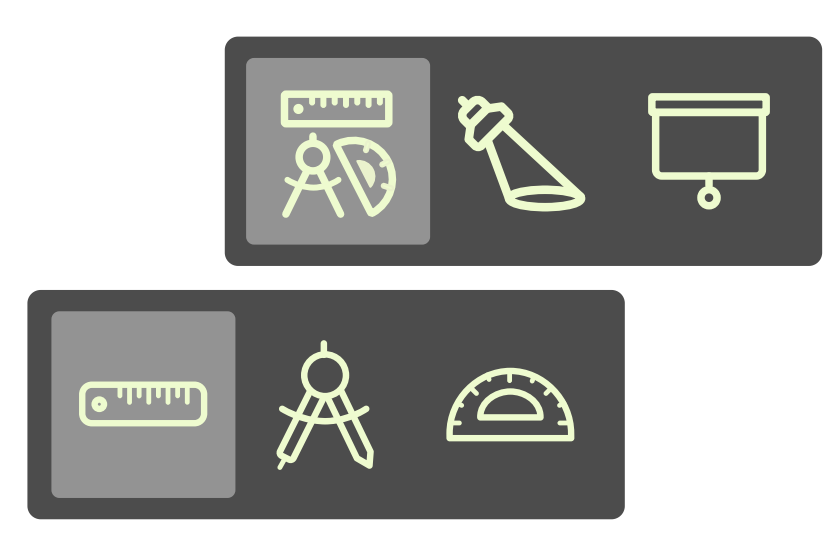

# 4. Work Space Menu

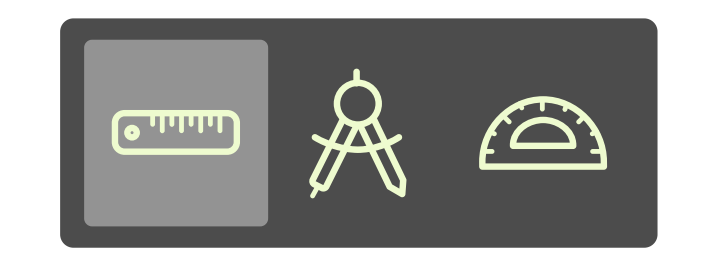

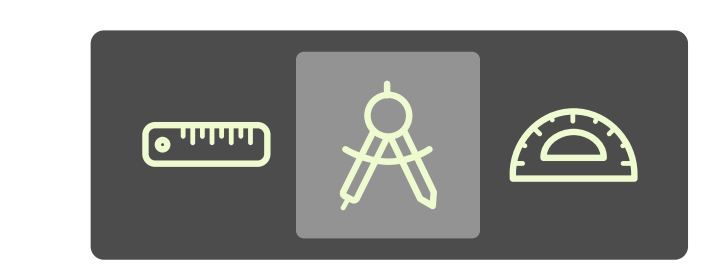

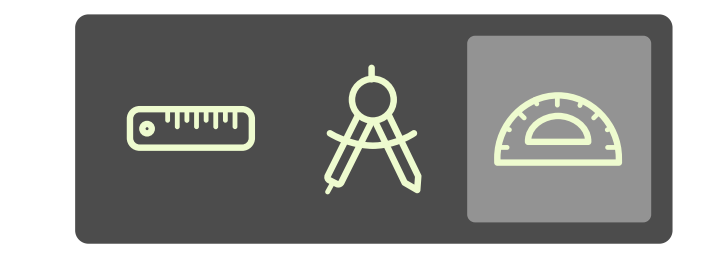

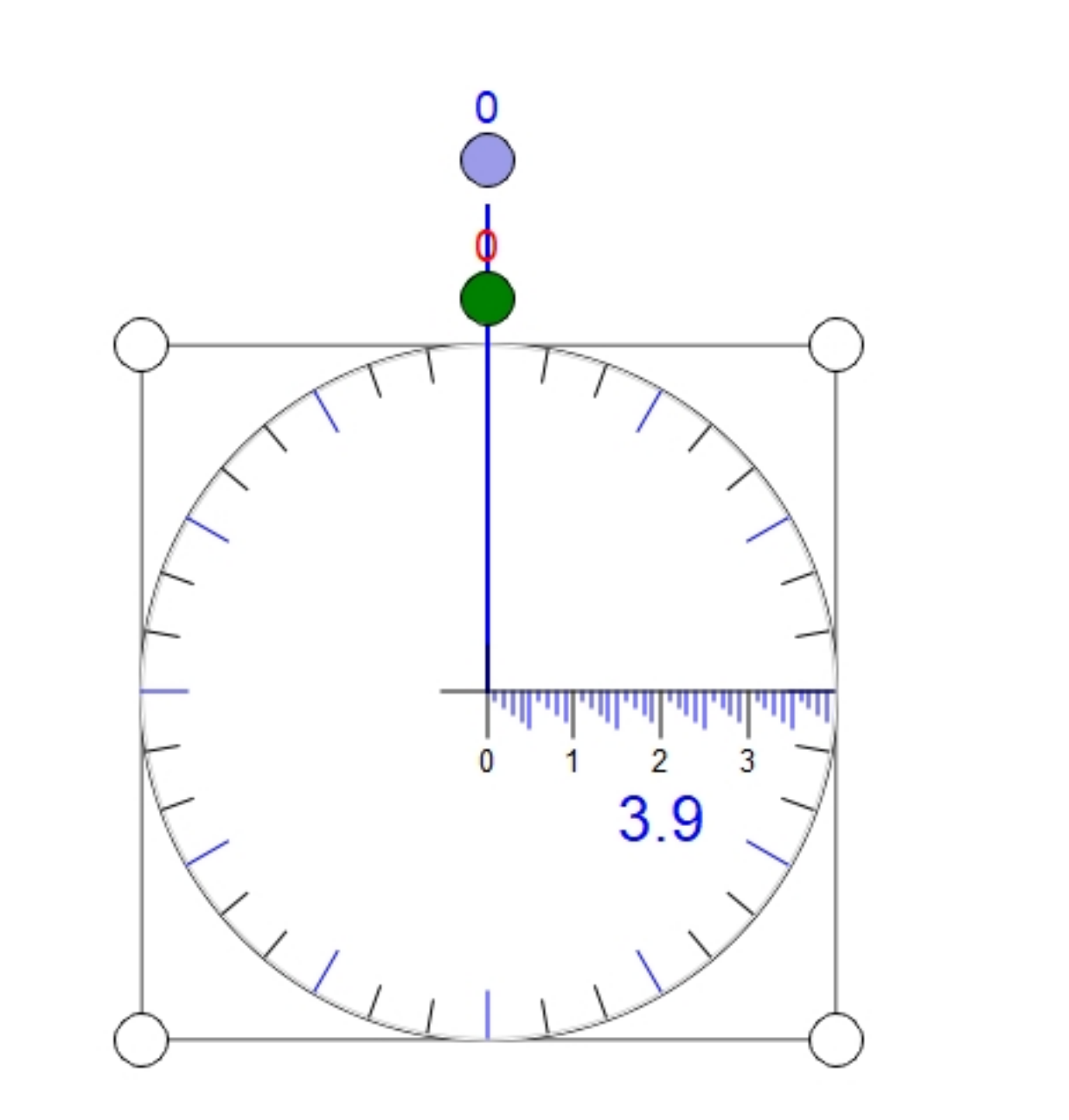

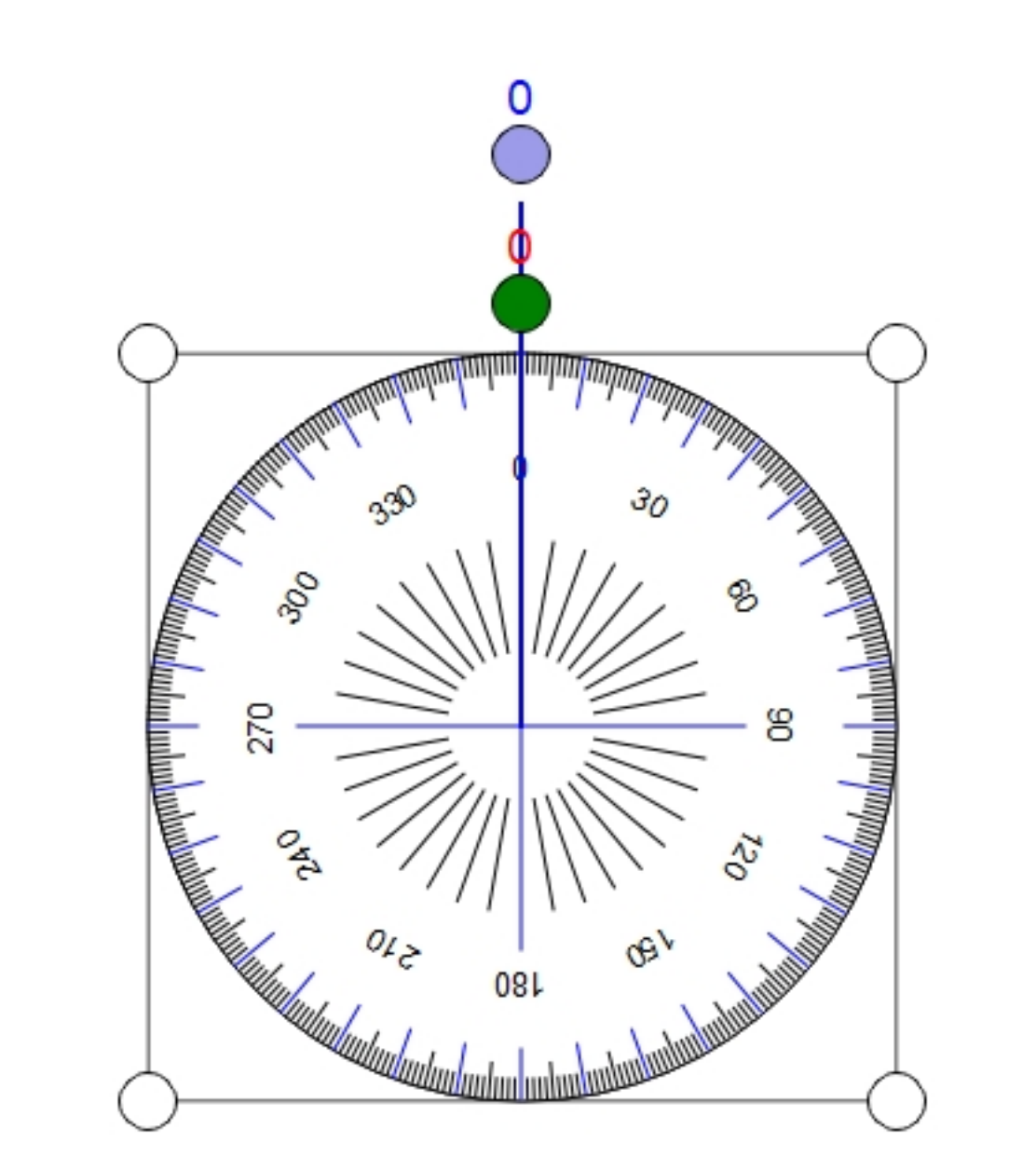

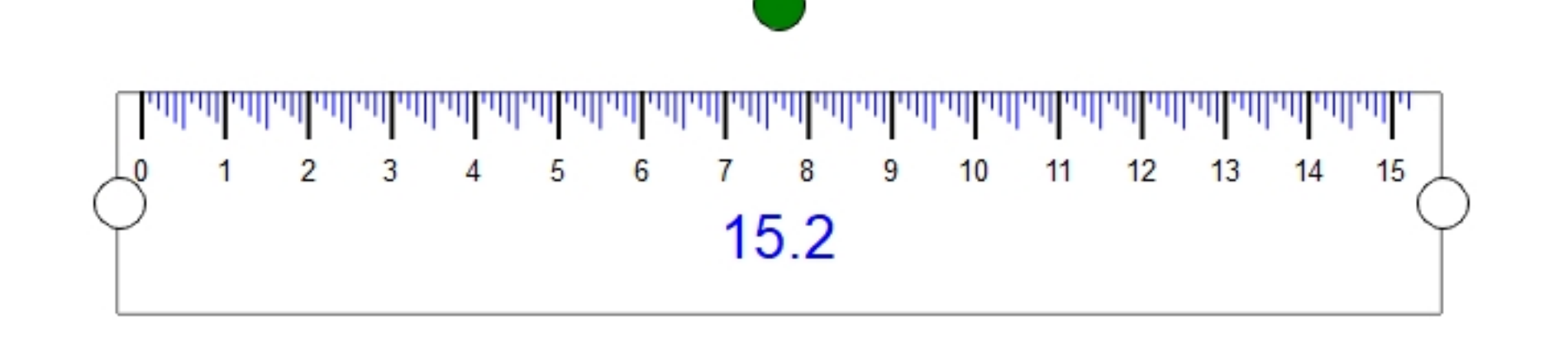

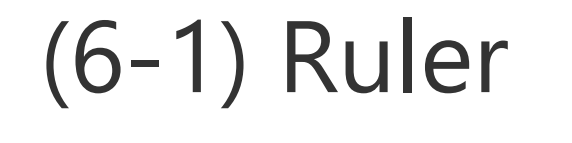

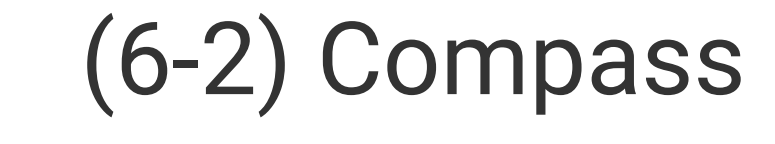

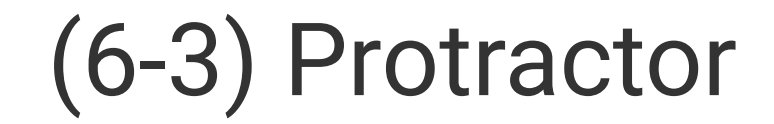

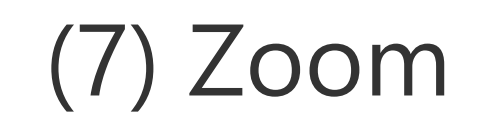

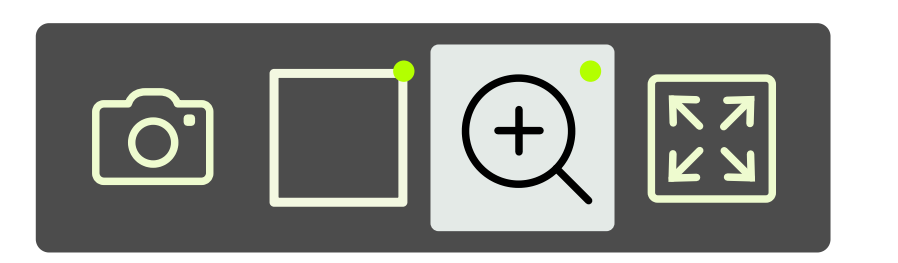

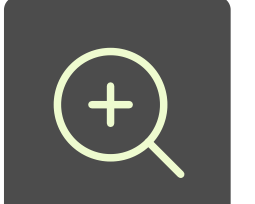

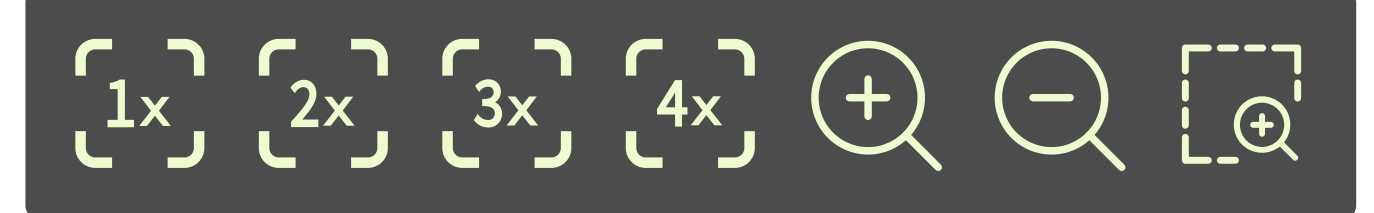

#### (8) Expansion

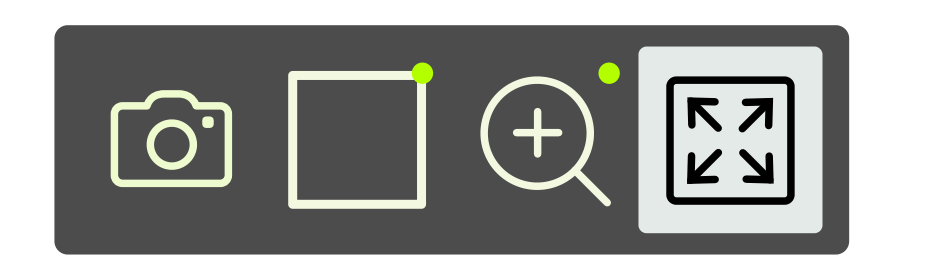

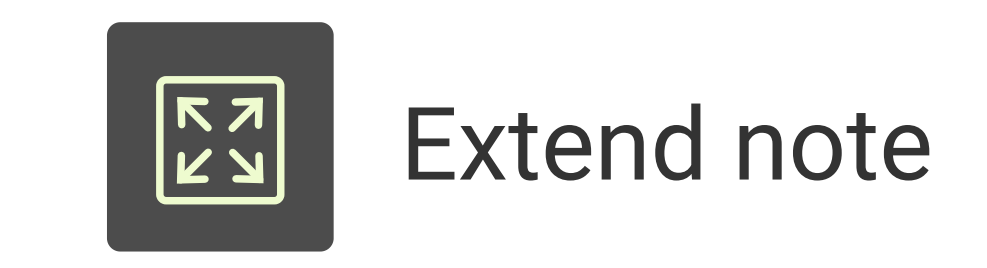

(9) Moving page & note list

Function for Move / add / select note

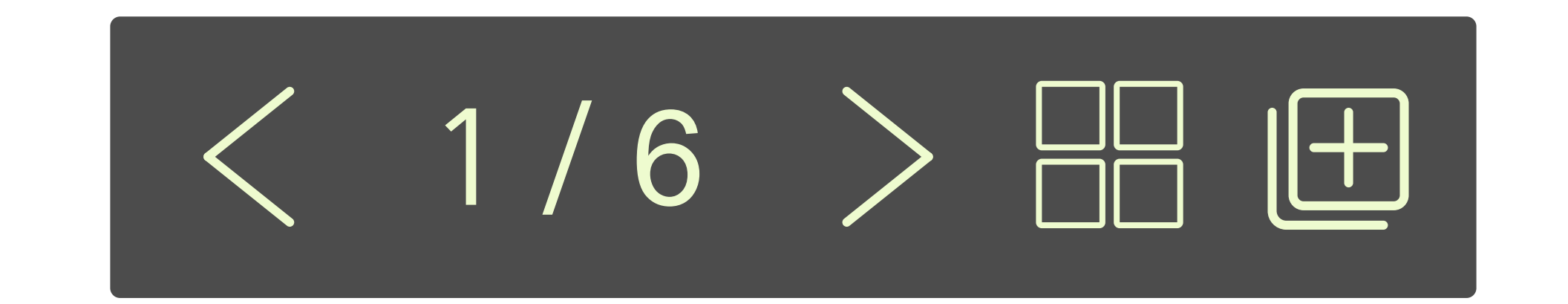

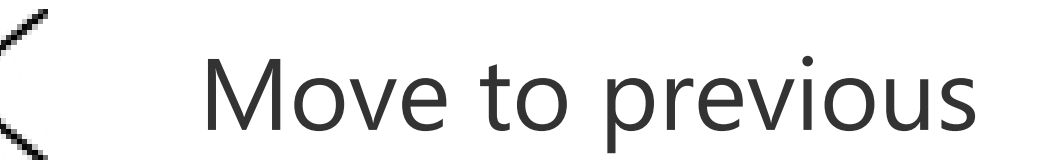

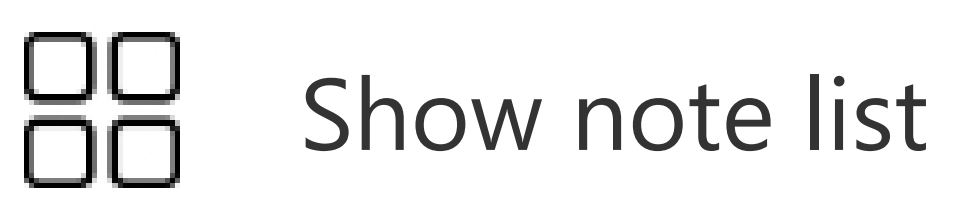

1+

Show note template for adding note

Move to next note

> Add same note, valid when current note is the last note

# 4. Work Space Menu

#### 빠른페이지 추가

White Background
 Black Background
 Chalk Background
 Music Background

5. English Background
 6. Manuscript Background
 7. Graph Background
 8. Ruled Lines Background

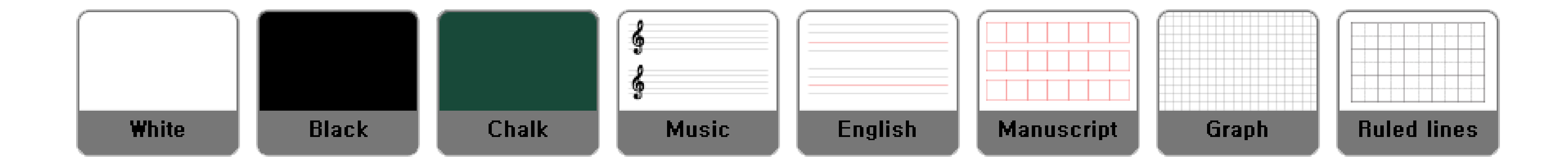

(10) Change note order & delete note

Drag 🖤 of target note to the wanted place

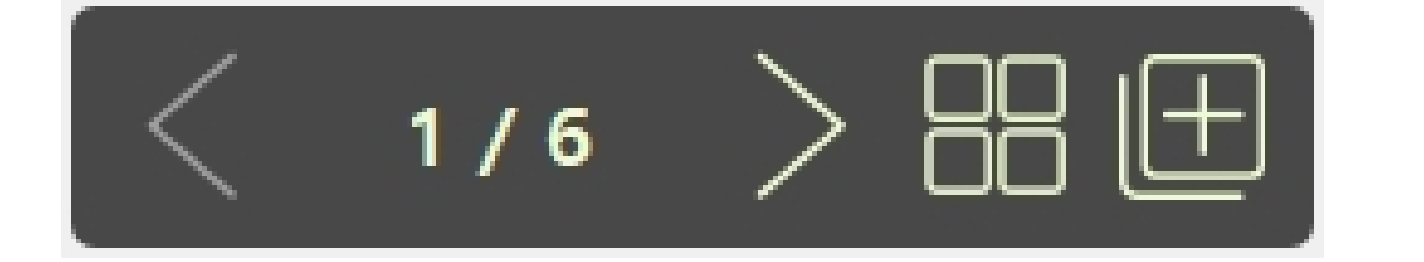

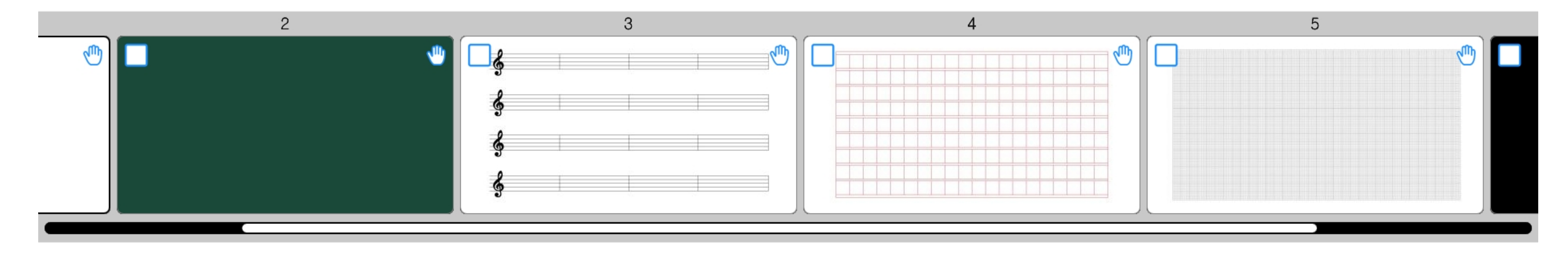

Delete Note
1. Click in the target note
2. For selecting another note, Click in the other note
3. Click delete button is to delete selected notes

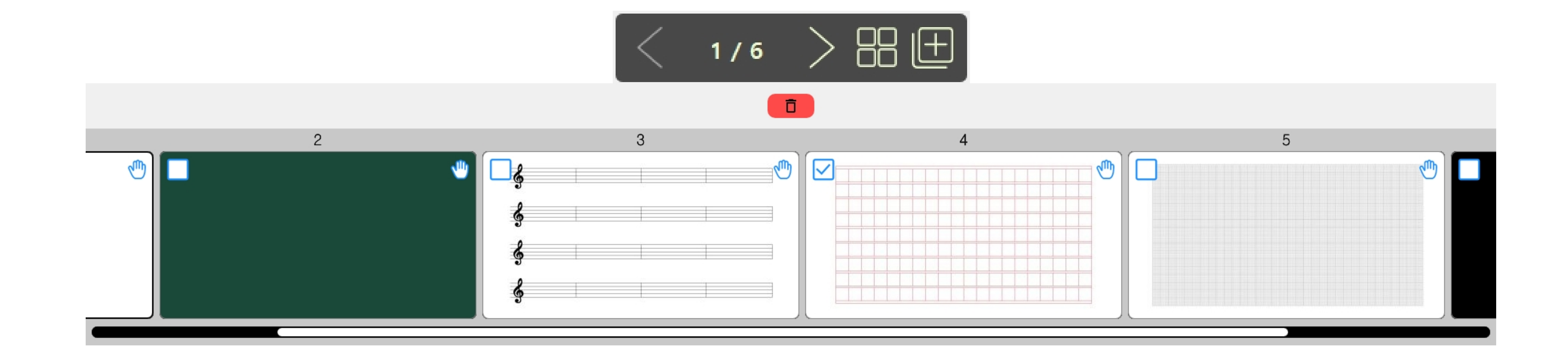

# 4. Work Space Menu

(11) Blind

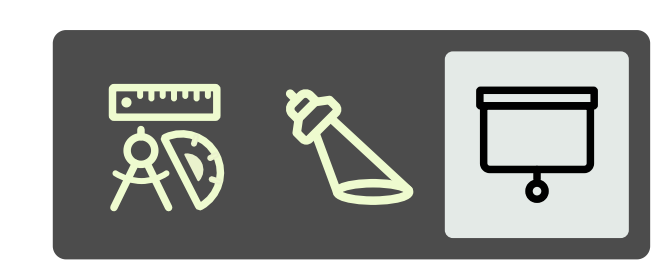

(12) Spot Light

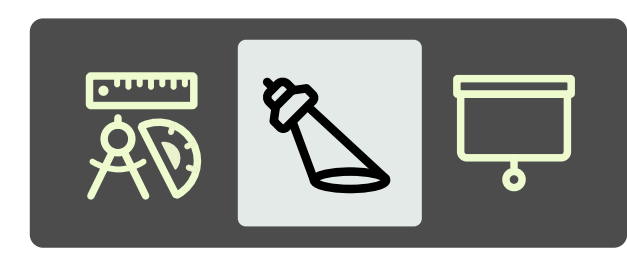

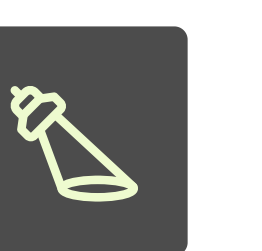

Ļ

Hide part of note

#### C. Window Mode

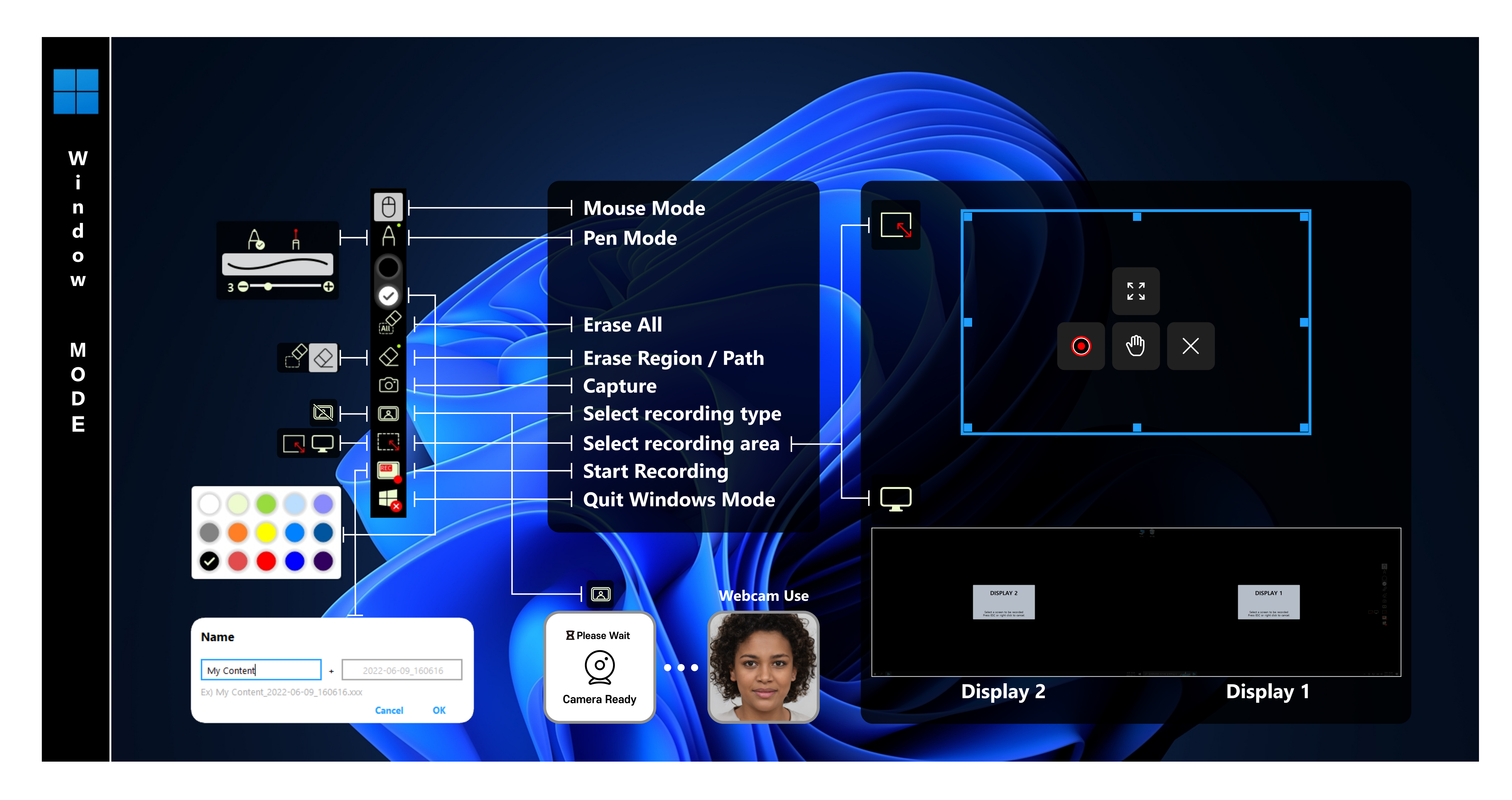

#### (1) Floating Menu buttons

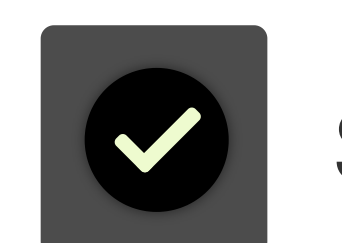

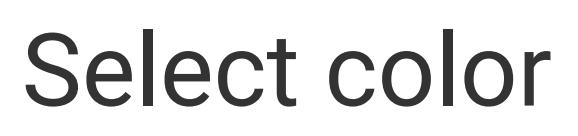

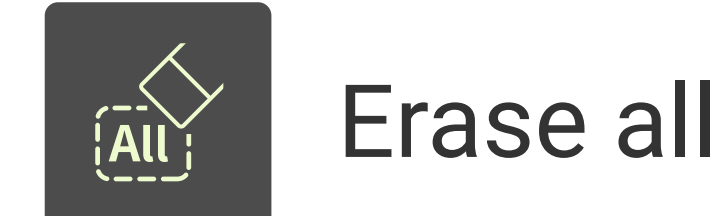

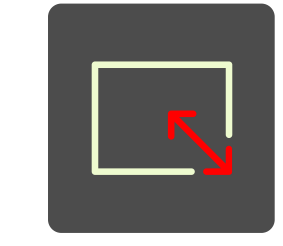

А

Pen

#### Designate region to be recorded

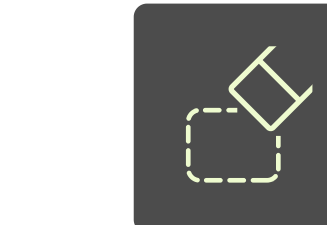

## Erase writings on designated region

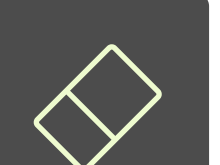

#### Erase selected writing

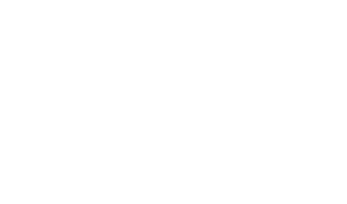

Select display to be recorded

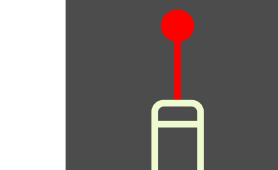

Laser Pen (Writing is disappeared after 3 seconds)

# 4. Work Space Menu

#### Webcam Use

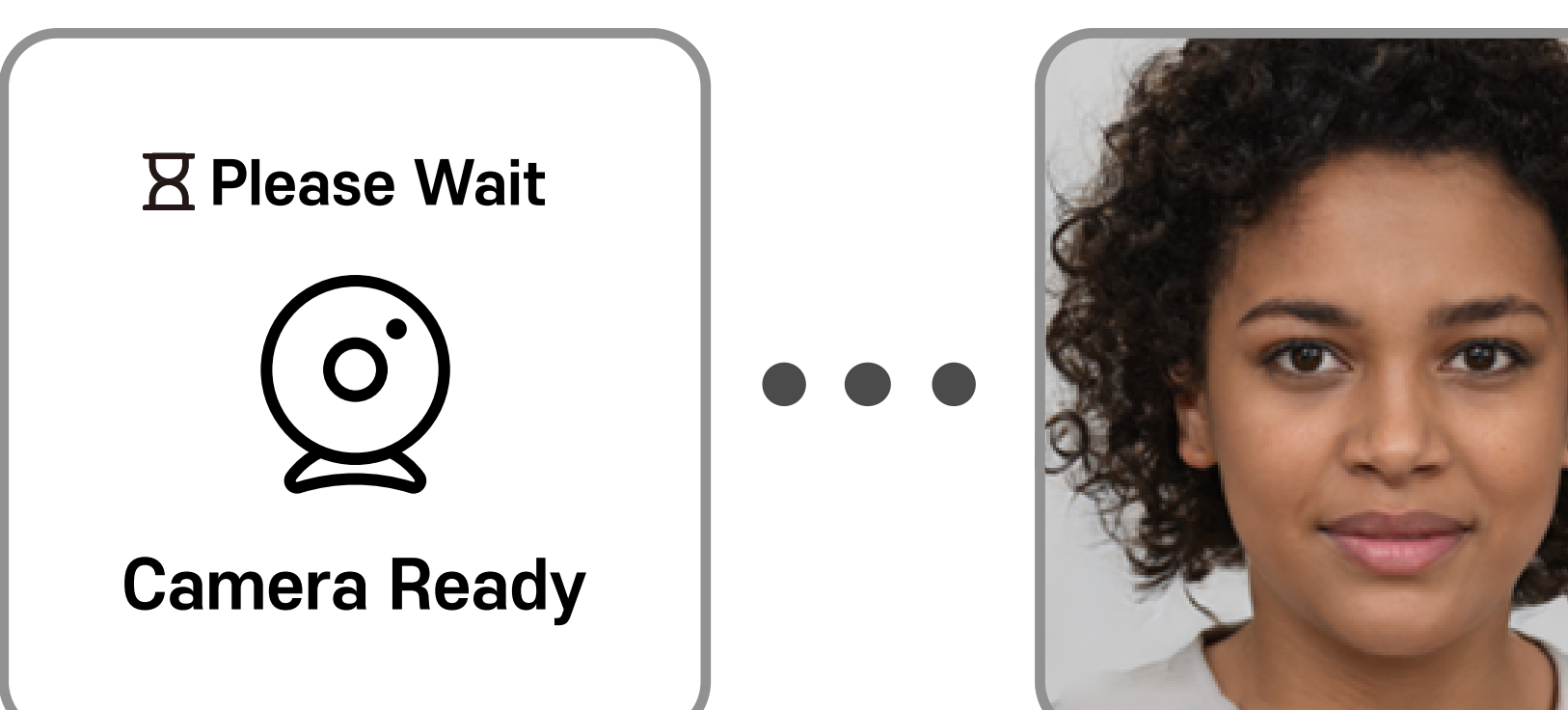

#### (2) WebCam View

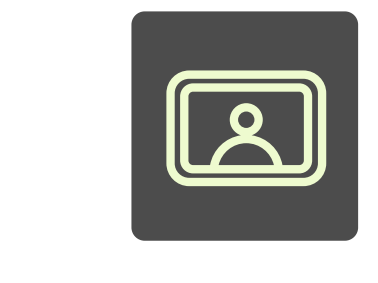

Activate WebCam & Show WebCam window

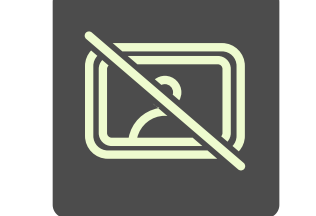

Disable WebCam and remove WebCam window

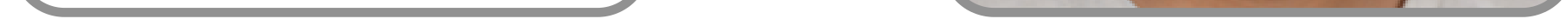

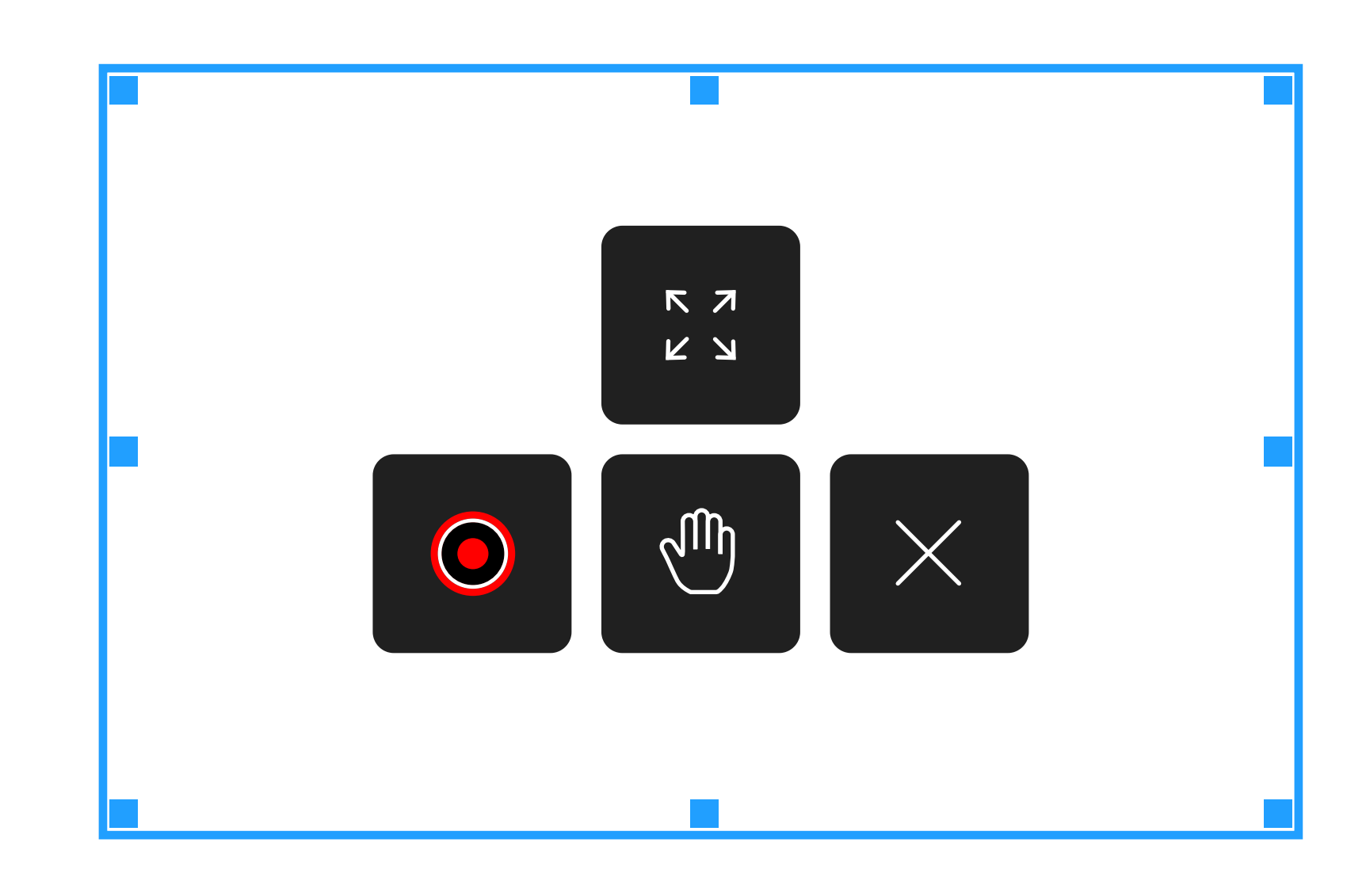

#### (3) Select Recording Area

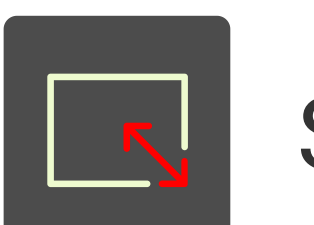

Select Area Capture

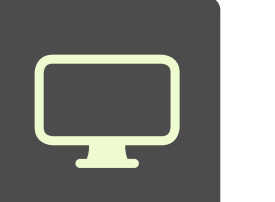

Select Display Capture

#### (4) Start Recording & Save file

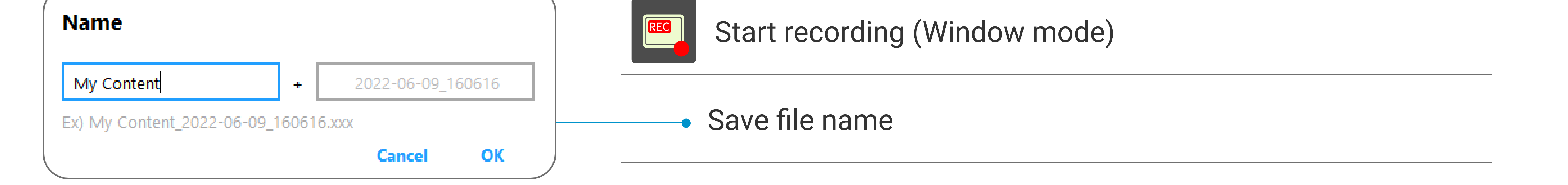

| A     | To remain on schedule, editors must submit<br>all to the book to the authors by<br>Friday.<br>(A) ideas<br>(B) essays<br>(C) revisions<br>(D) suggestions                              | 115. | Jemburger opened its newest<br>franchise, the first 100 customers were<br>given free hamburgers.<br>(A) Now<br>(B) When<br>(C) As if<br>(D) After all                                                                 |
|-------|----------------------------------------------------------------------------------------------------|------|----------------------------------------------------------------------------------------------------|
|       | <ul> <li> industry professionals are allowed to purchase tickets to the Kuo Photography Fair.</li> <li>(A) Only</li> <li>(B) Until</li> <li>(C) Unless</li> <li>(D) Quite</li> </ul>   | 116. | Please include the serial number of your<br>product in any with the customer<br>service department.<br>(A) corresponds<br>(B) correspondence<br>(C) correspondence<br>(D) correspondent                               |
|       | At Pharmbeck's banquet, Mr. Jones a<br>trophy for his performance in this year's<br>quality-improvement initiative.<br>(A) accepted<br>(B) congratulated<br>(C) nominated<br>(D) hoped | 117. | The award-winning film Underwater Secrets<br>promotes awareness ocean pollution<br>and its effects on our planet.<br>(A) of<br>(B) to<br>(C) from<br>(D) with                                                         |
|       | Ms. Suto claims that important market<br>trends become with the use of data<br>analysis.<br>(A) predict<br>(B) prediction<br>(C) predictable<br>(D) predictably                        | 118. | BYF Company specializes in<br>promotional items to help companies<br>advertise their brand.<br>(A) personally<br>(B) personalized<br>(C) personalizes<br>(D) personalizes                                             |
| 2 H3. | One of Grommer Consulting's goals is to<br>enhance the relationship salespeople<br>and their customers.<br>(A) inside<br>(B) within<br>(C) around<br>(D) between                       | 119. | <ul> <li>the rent increase is less than 2 percent, Selwin Electrical Supply will continue to lease the space.</li> <li>(A) As long as</li> <li>(B) Along with</li> <li>(C) Not only</li> <li>(D) Otherwise</li> </ul> |

#### (5) Screen capture

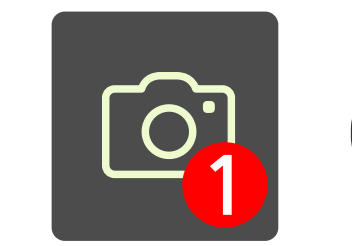

Capture region designated

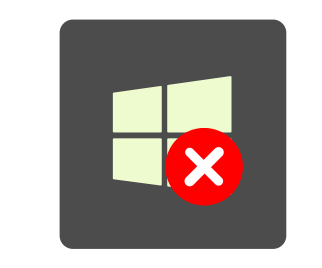

Move to i-Pro work window with captured image.

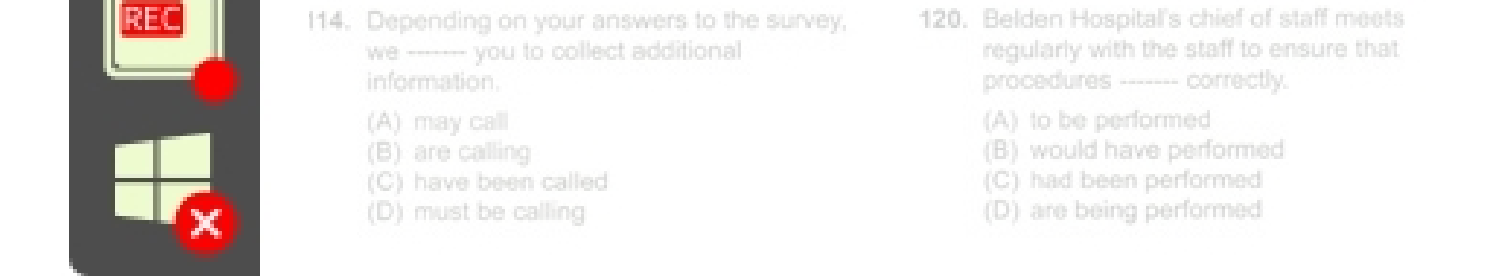

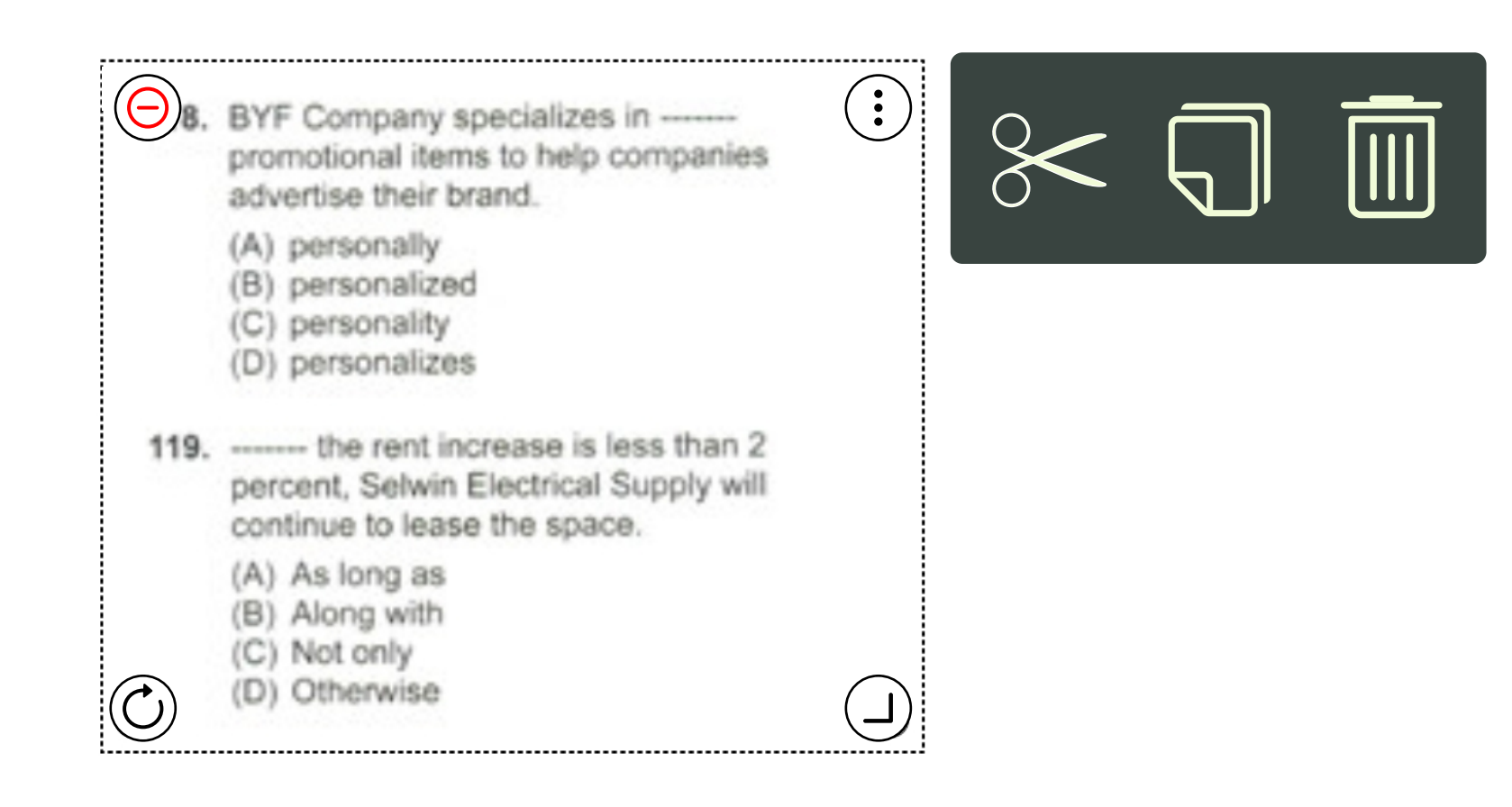

#### (6) Delect control

Select object and move, magnify, shrink, rotate the object When click (:), then delect, copy&past can be done

5. Menu Function

# 5. Menu Function

(1) Import image

 $\equiv$ 

Menu

New Lecture

Importing Image

Importing Image

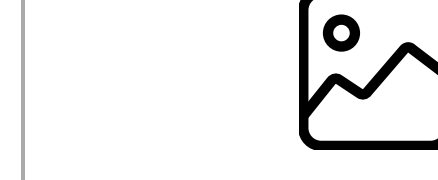

Importing image file in the directory

 $[\times]$ 

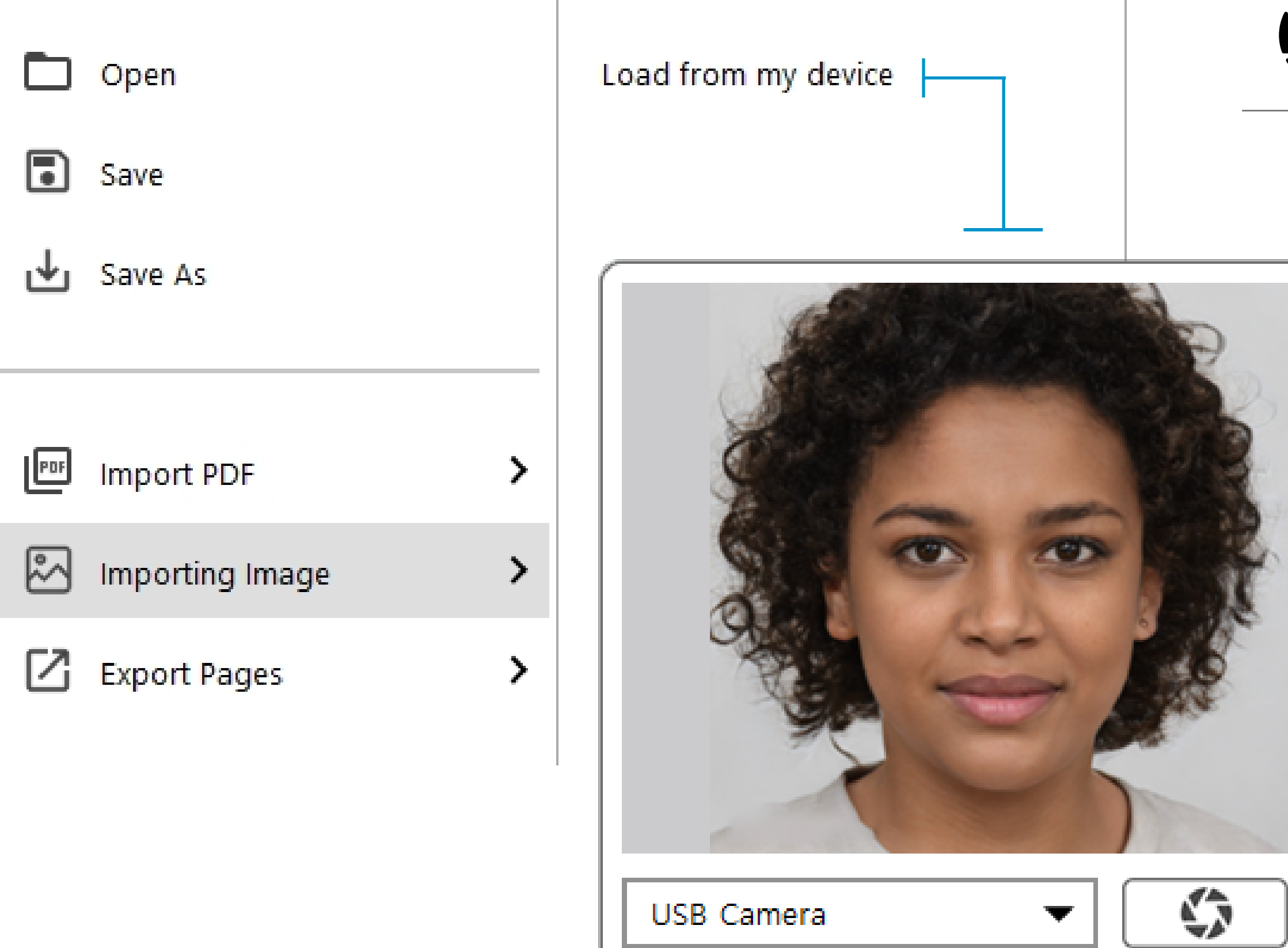

#### Importing image from CAM connected to the device

\_\_\_\_

| M   | enu                | Import PDF                           |
|-----|--------------------|--------------------------------------|
| Ð   | New Lecture        | Select PDF File                      |
|     | <mark>Op</mark> en | i-Pro<br>manual(5.5.2.3)_English.pdf |
| •   | Save               | Select Pages                         |
| ≁   | Save As            | 1 page ~ 13 page                     |
|     |                    | Page Option                          |
| 109 | Import PDF         | Vertical O Horizontal                |
| ~   | Importing Image >  | Invert                               |
|     | Export Pages >     |                                      |
|     |                    | Preview                              |
|     | Window Mode        | Series Stand                         |
|     | Multi Write >      |                                      |

#### (2) Import PDF

>

#### PDF Import PDF file

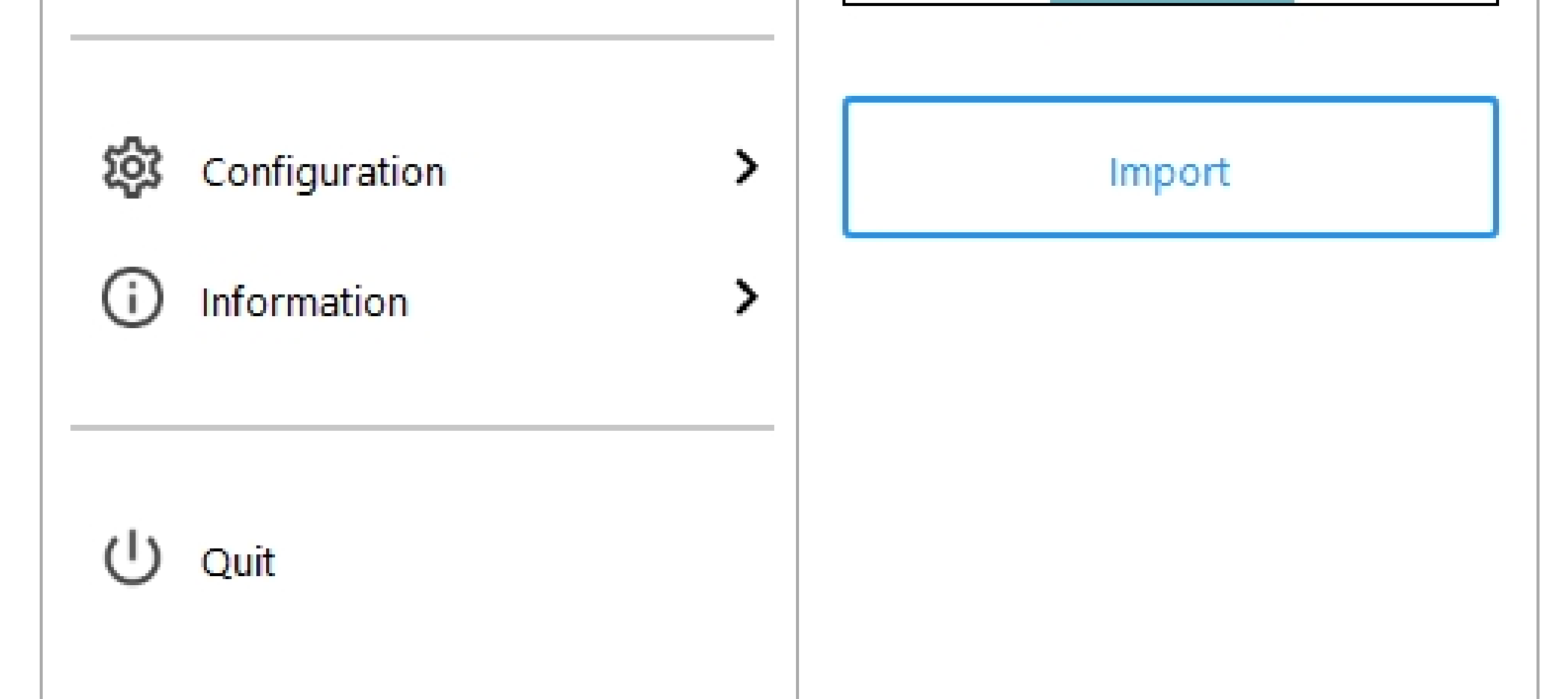

5. Menu function

# 5. Menu function

(3) Export Pages

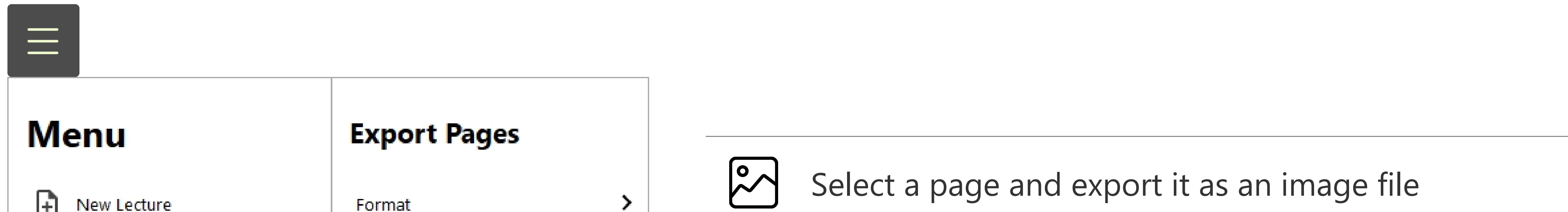

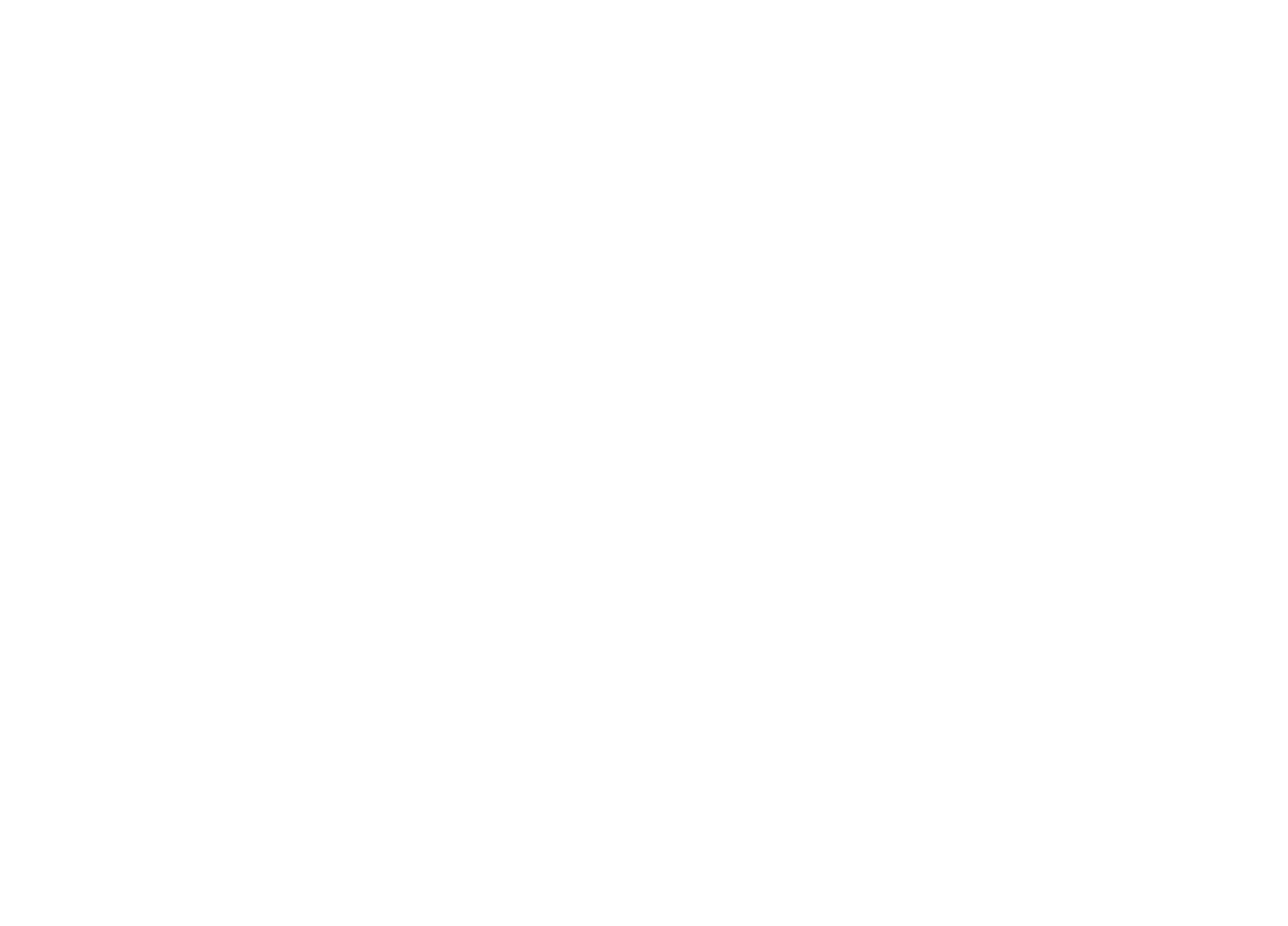

#### PDF Select a page and export it as an PDF file

#### (3-1) Select Save Type

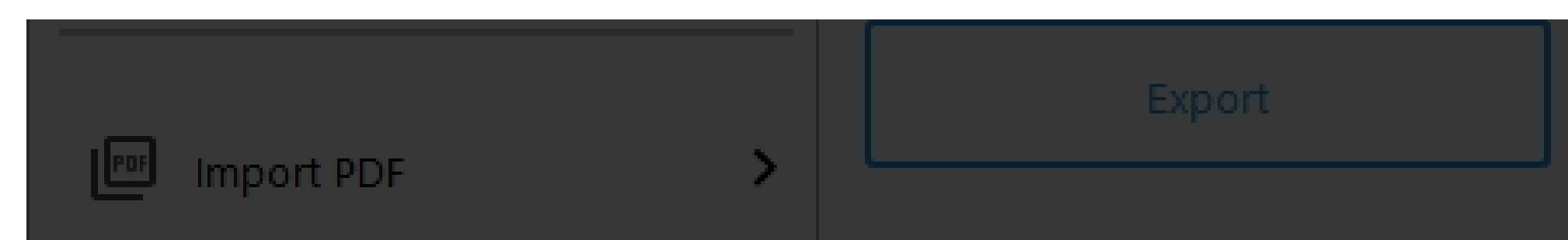

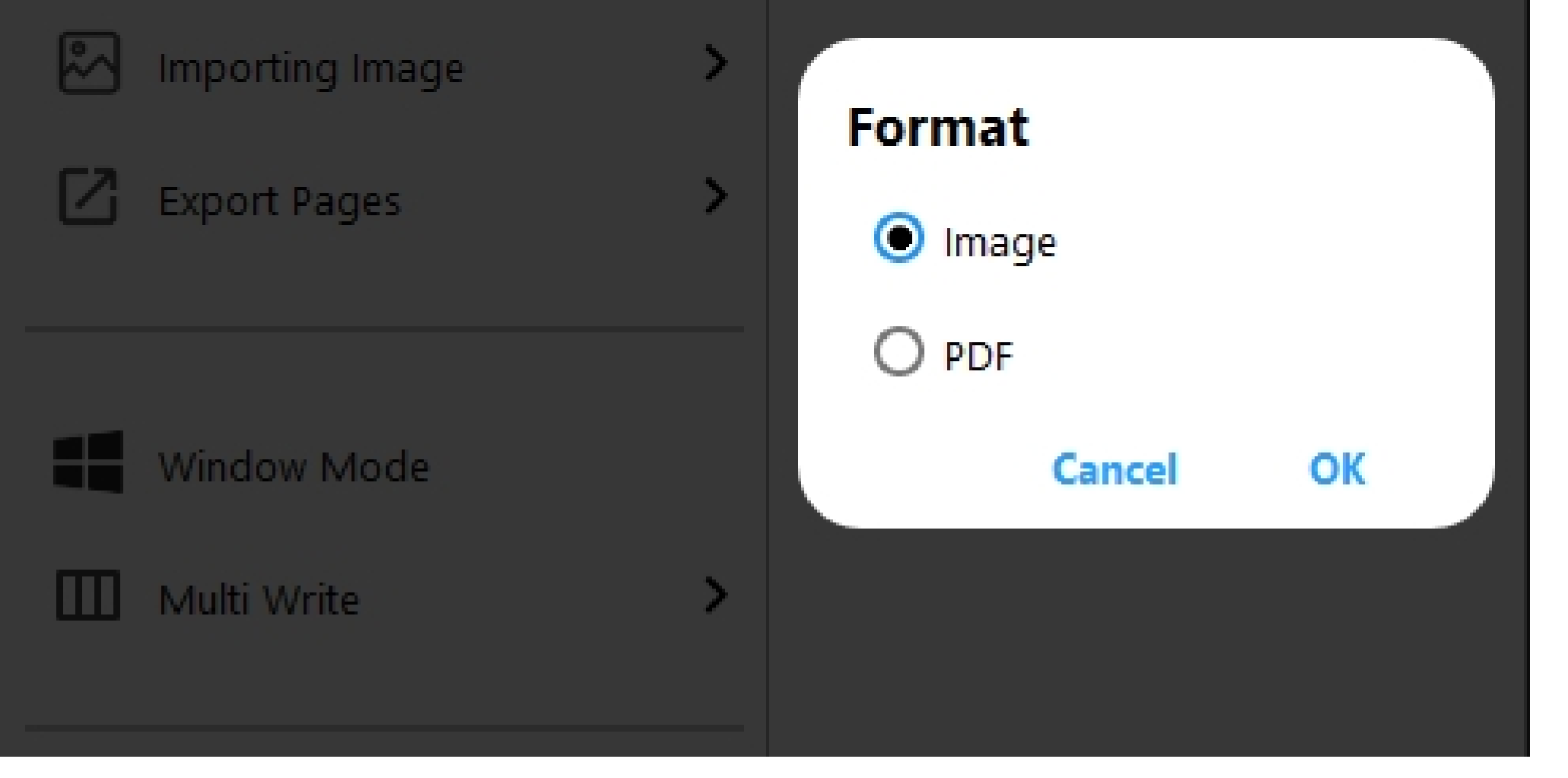

 $\sim$ Export note as image (GIF, BMP, JPF, JPEG, PNG)

PDF Export note as PDF

#### (3-2) Select Page

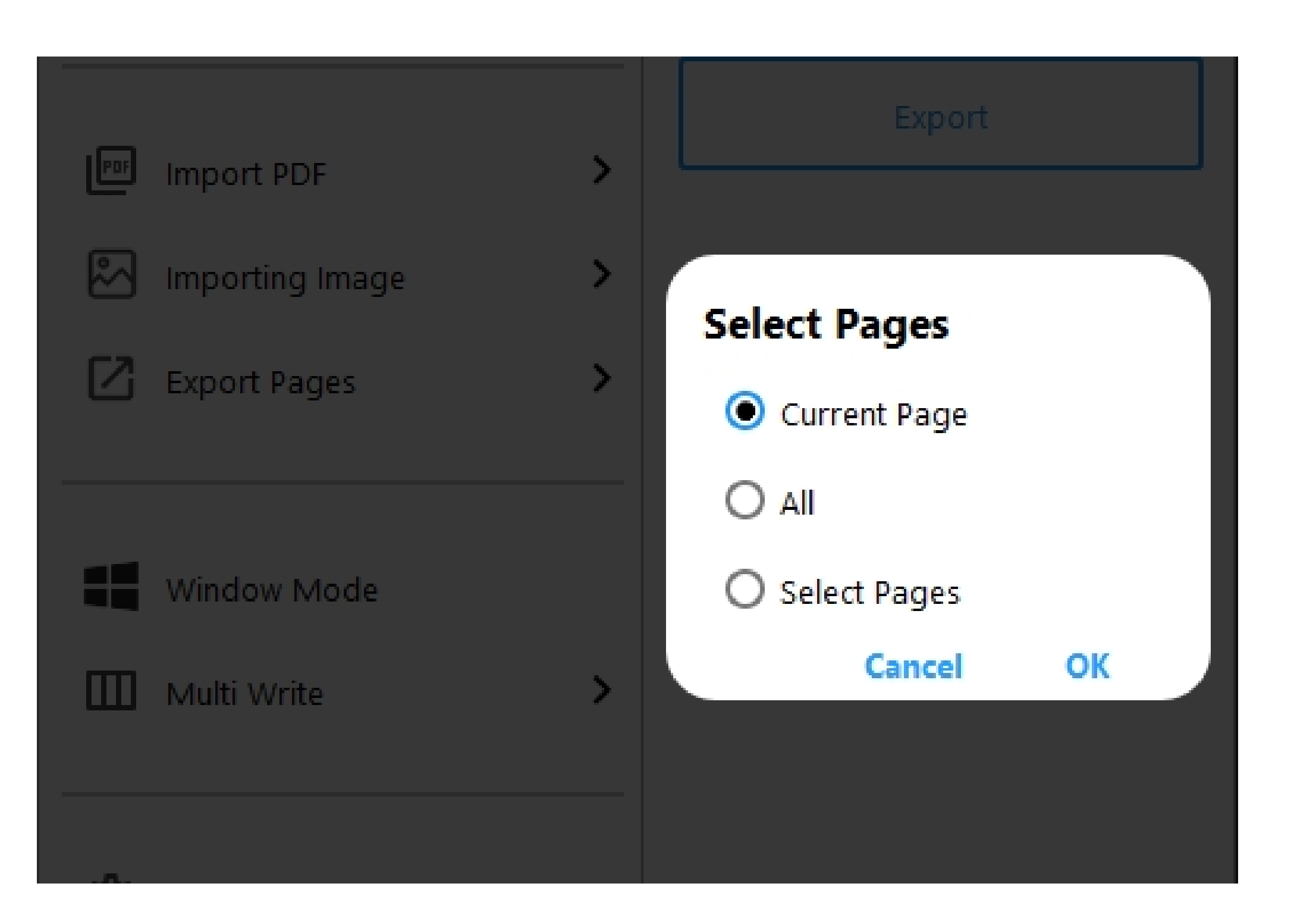

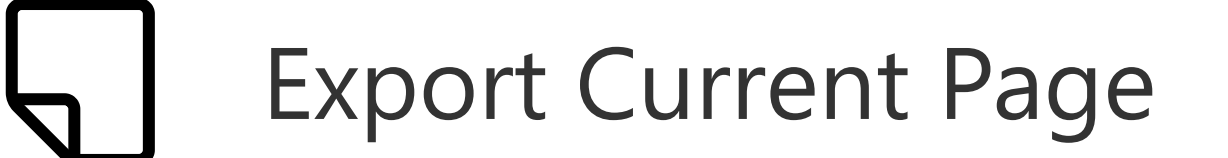

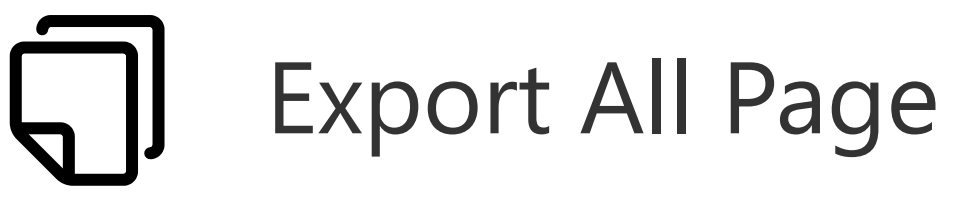

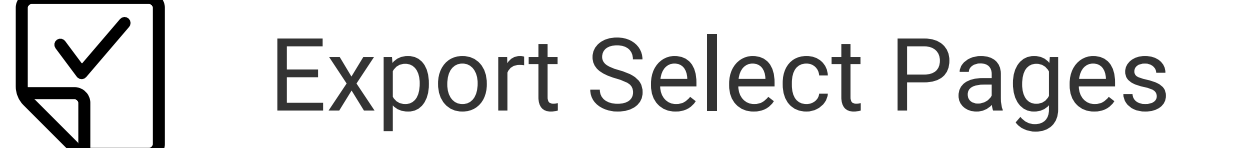

5. Menu function

# **5. Menu function**

#### (4) Muti Write

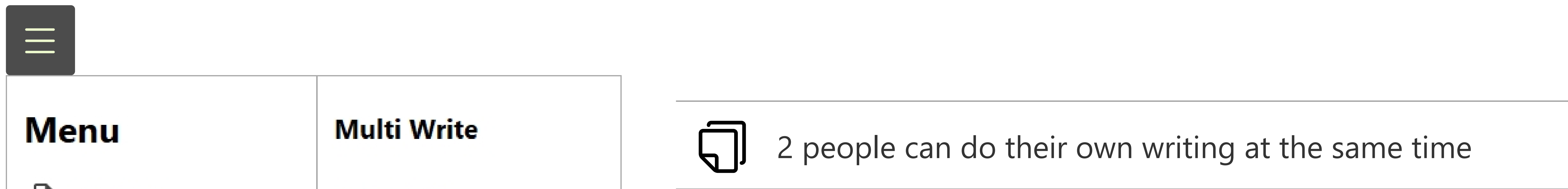

| Ð   | New Lecture     | To 2 Persons |
|-----|-----------------|--------------|
|     | Open            | To 3 Persons |
| •   | Save            | To 4 Persons |
| ୰   | Save As         |              |
|     |                 |              |
| PDF | Import PDF      |              |
| ~   | Importing Image |              |
| Ø   | Export Pages >  |              |
|     |                 |              |
|     | Window Mode     |              |
|     | Multi Write >   |              |
|     |                 |              |

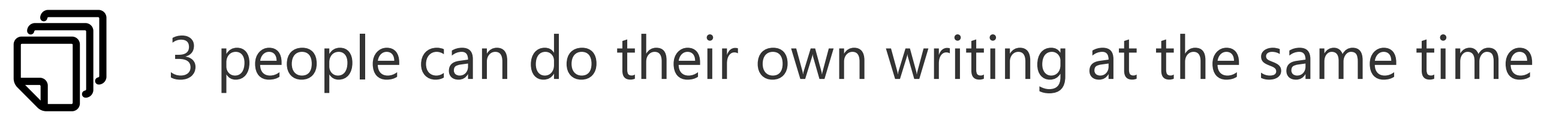

4 people can do their own writing at the same time

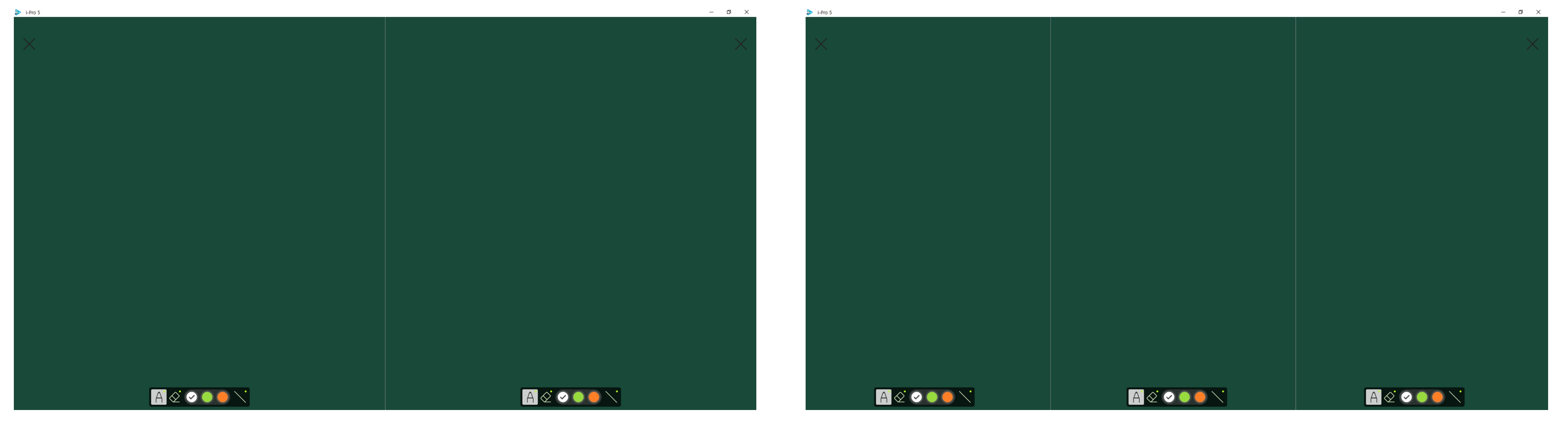

#### To 4 Persons Board

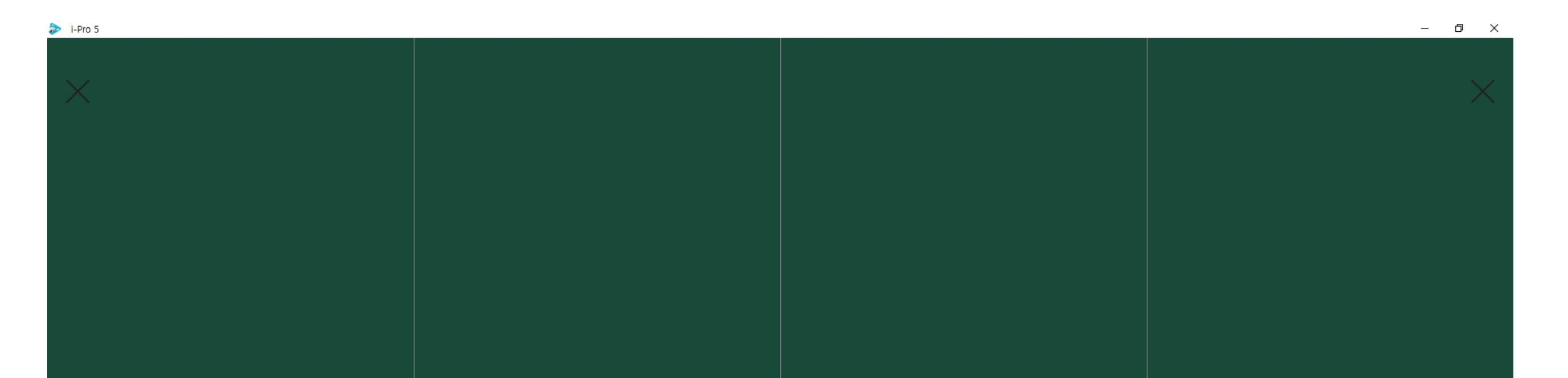

| $A \otimes O = V$ | $A \oslash \bigcirc \bigcirc \bigcirc \bigcirc \land \checkmark$ | $A \otimes \bigcirc \bigcirc \bigcirc \bigcirc \bigcirc \bigcirc \bigcirc \bigcirc \bigcirc \bigcirc \bigcirc \bigcirc \bigcirc \bigcirc \bigcirc \bigcirc \bigcirc \bigcirc $ | $A \oslash \bigcirc \bigcirc \bigcirc \bigcirc \land \checkmark$ |
|-------------------|------------------------------------------------------------------|----------------------------------------------------------------------------------------------------|------------------------------------------------------------------|

# 6. Configuration

(1) Set Folder

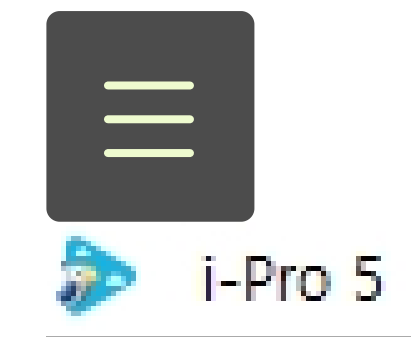

Menu Configuration

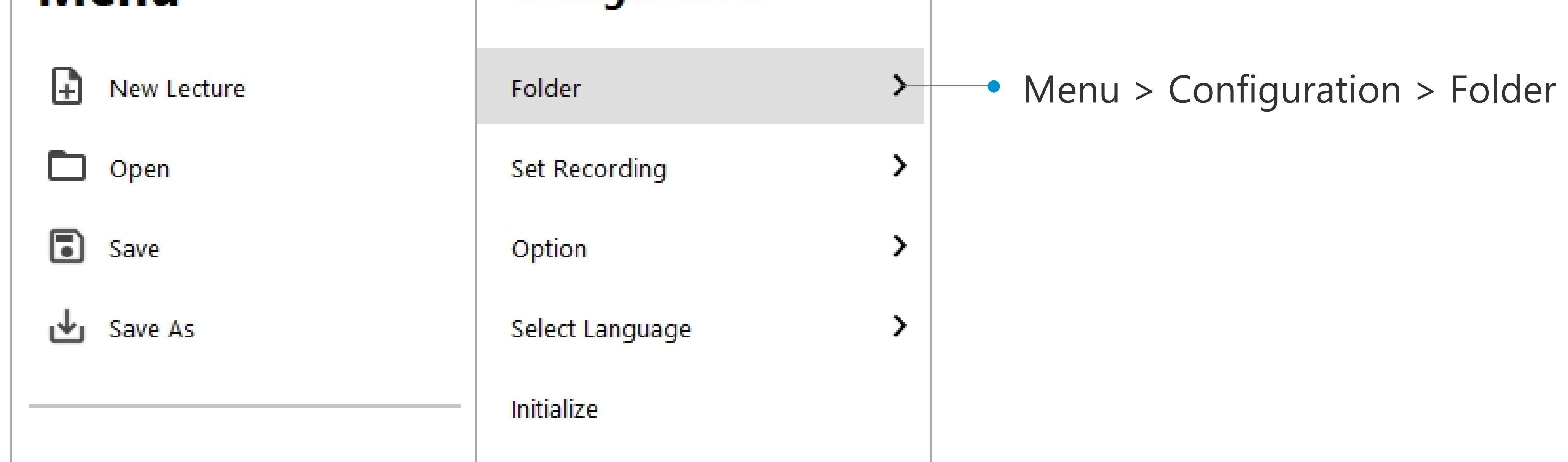

#### 3rd menu slide view

# Folder

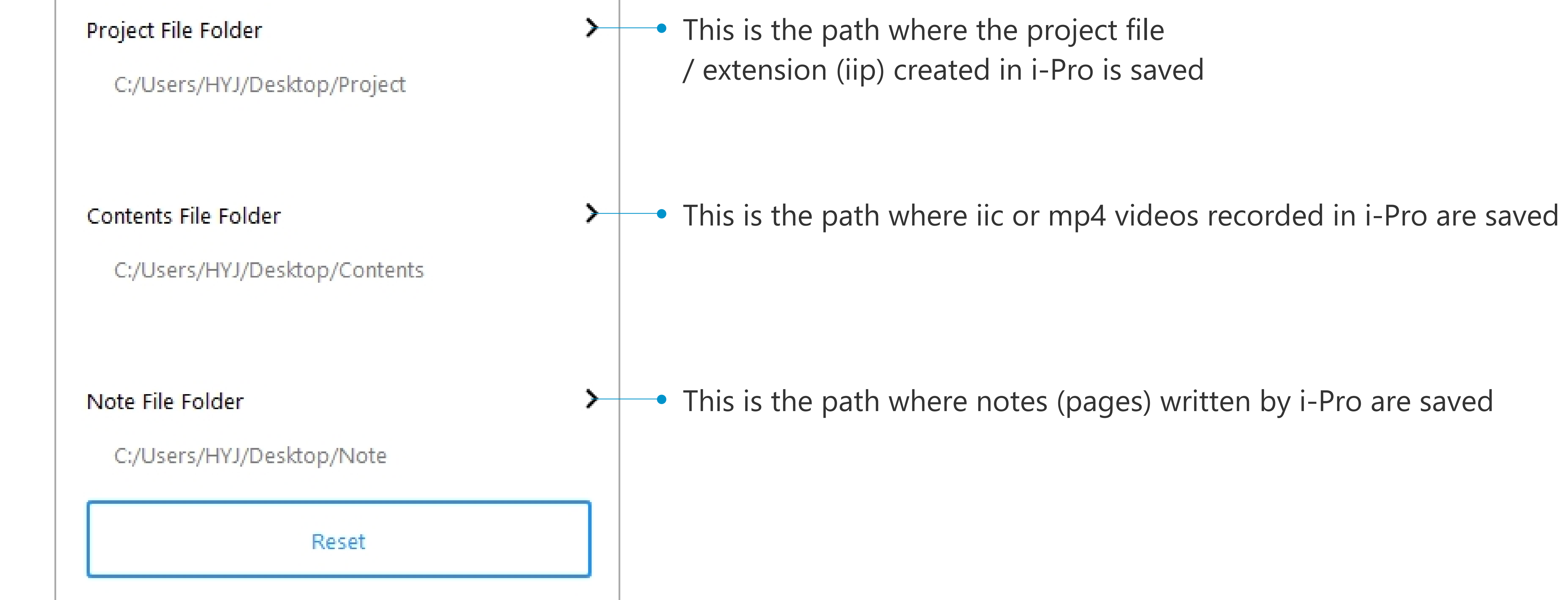

# 6. Configuration

(2) Set Recording (Camera Setting)

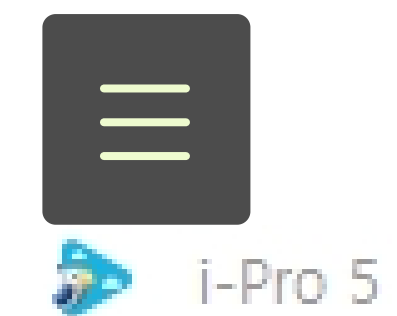

nu Configuration

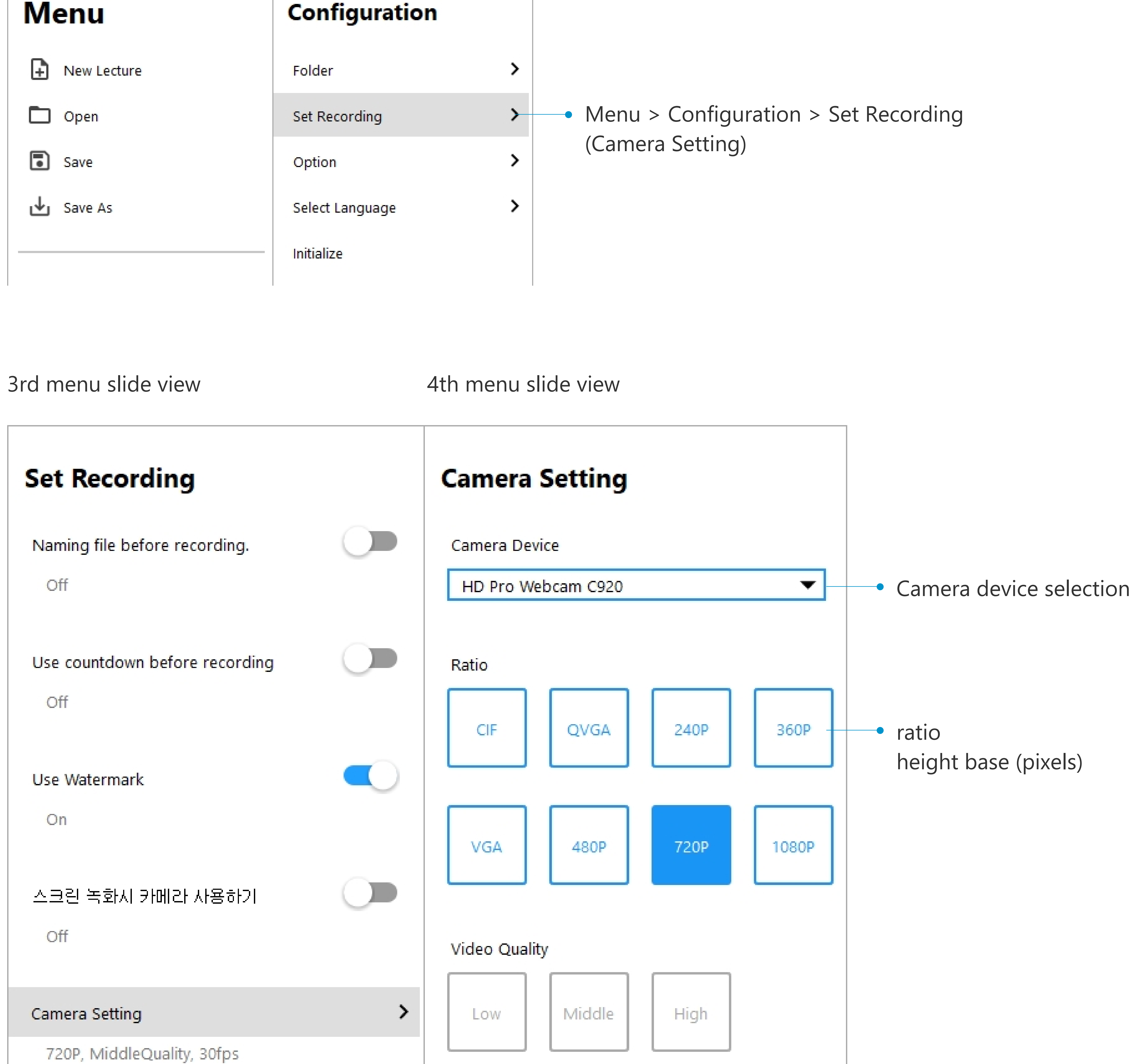

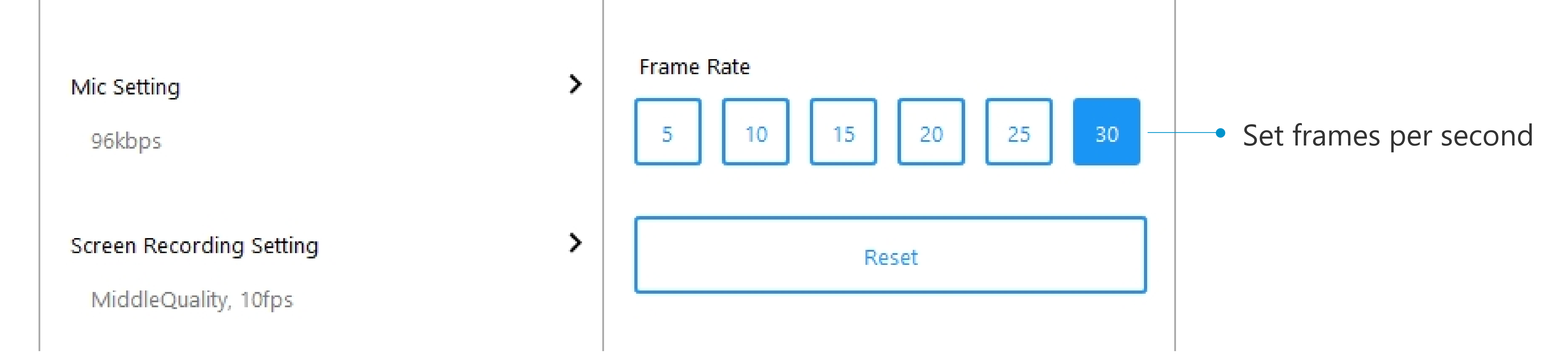

# 6. Configuration

(3) Set Recording (Mic Setting)

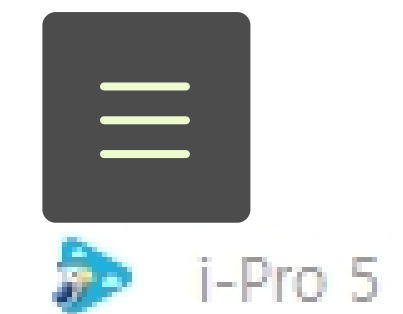

enu Configuration

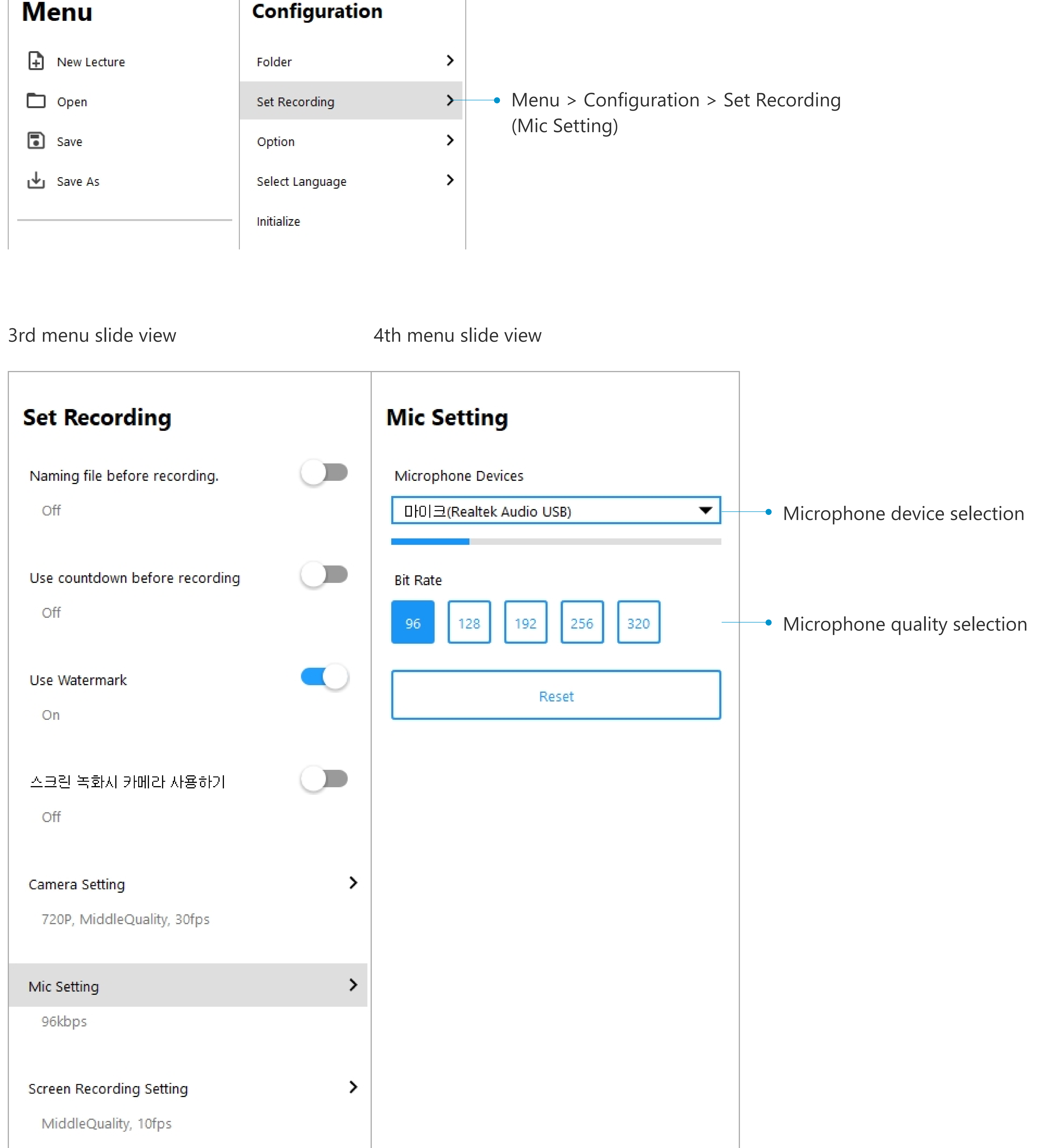

# 6. Configuration

(4) Set Recording (Screen Recording Setting)

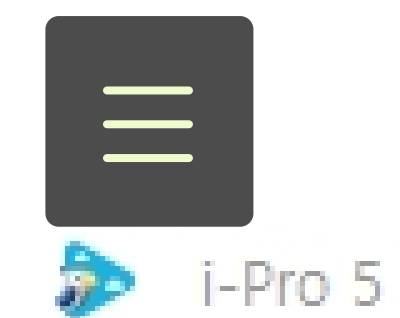

Menu Configuration

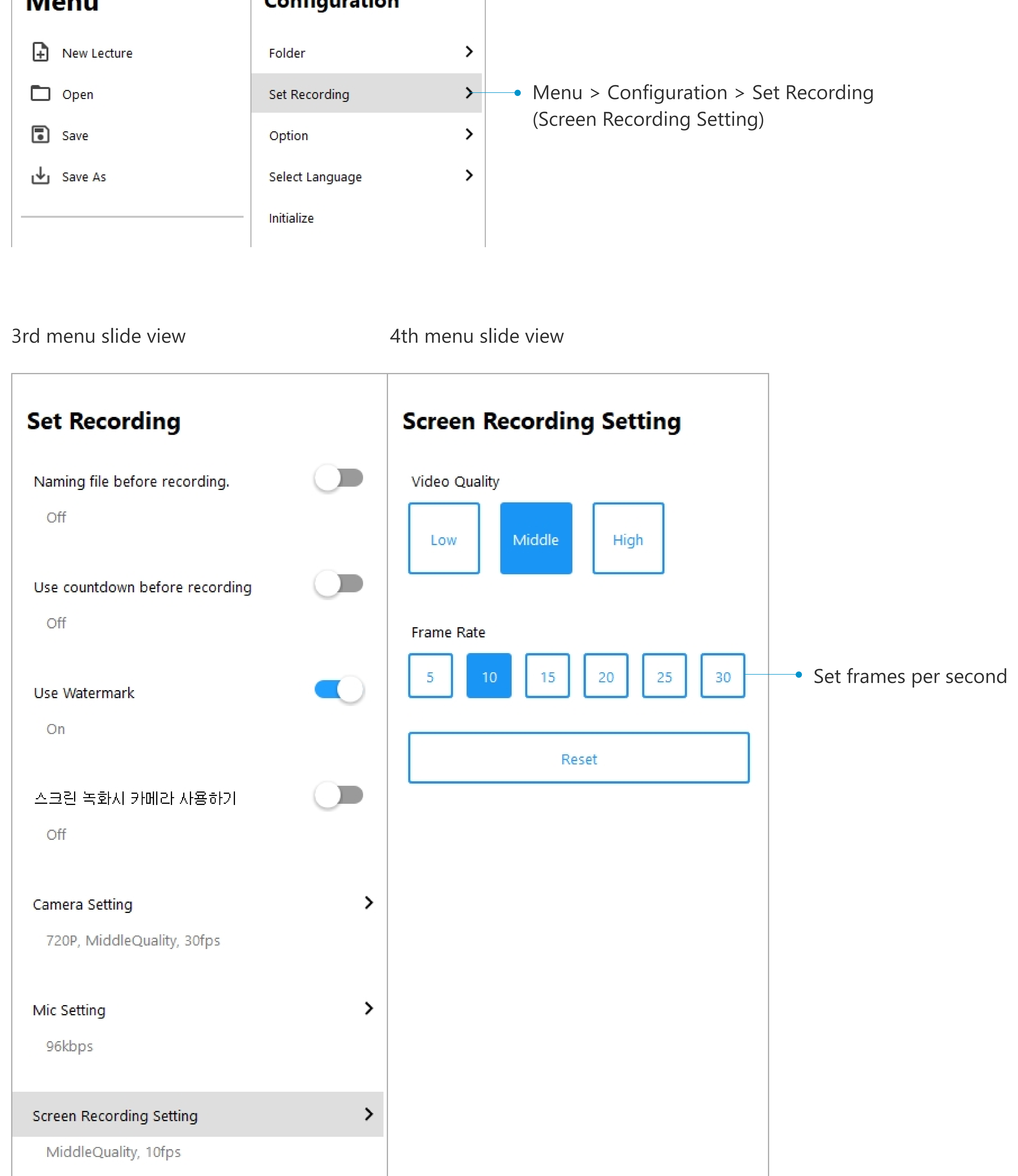

# 6. Configuration

(5) Option

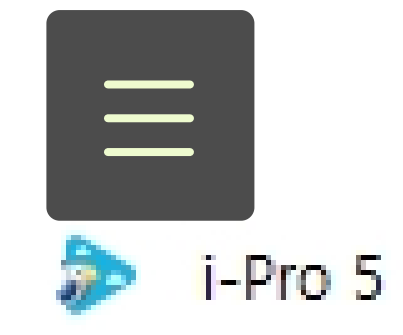

Menu Configuration

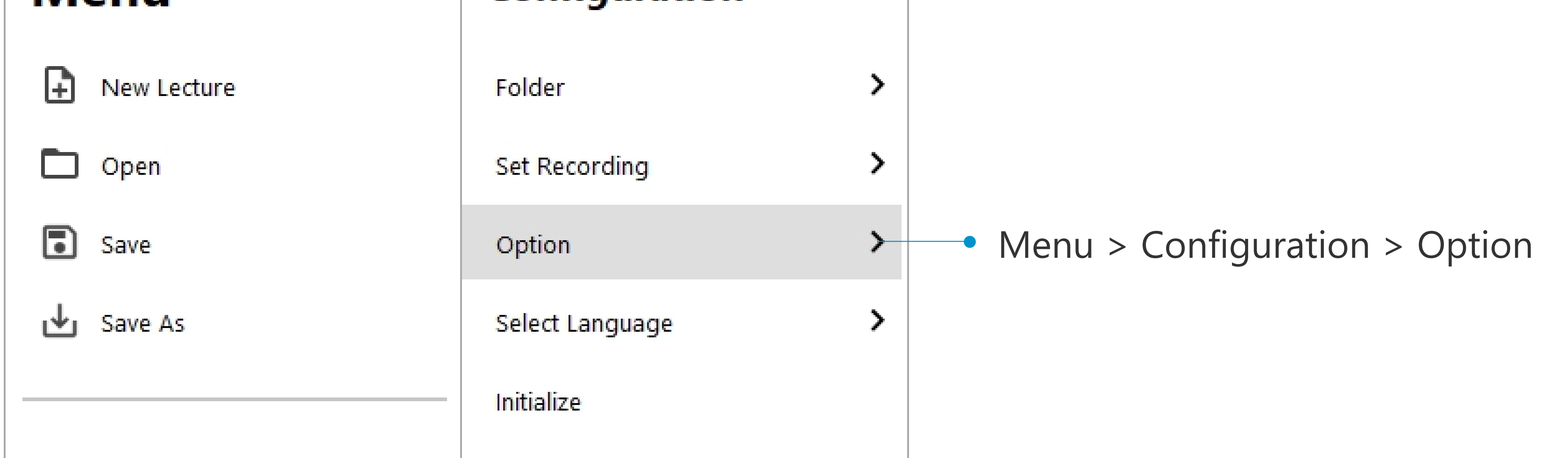

3rd menu slide view

#### Option

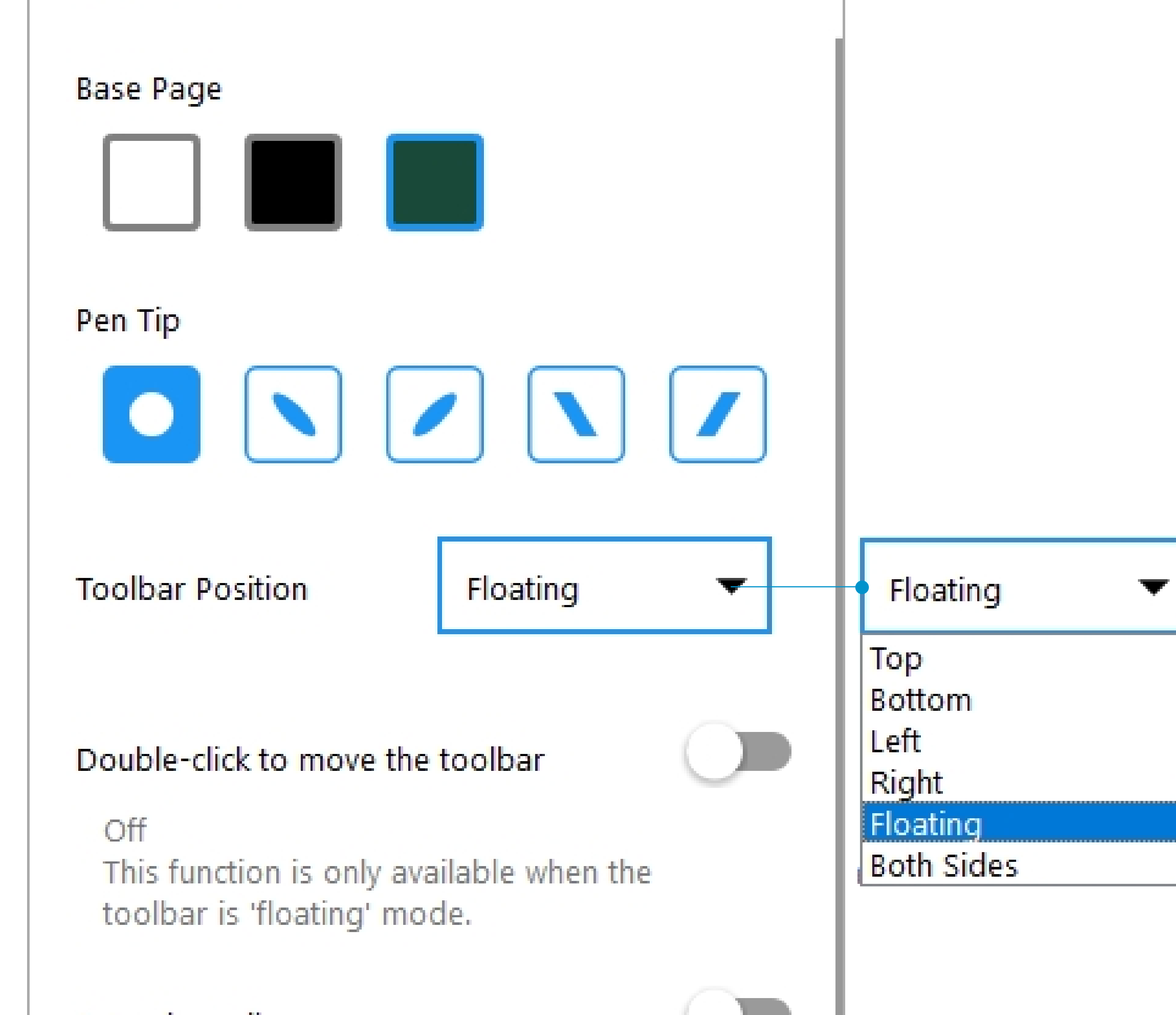

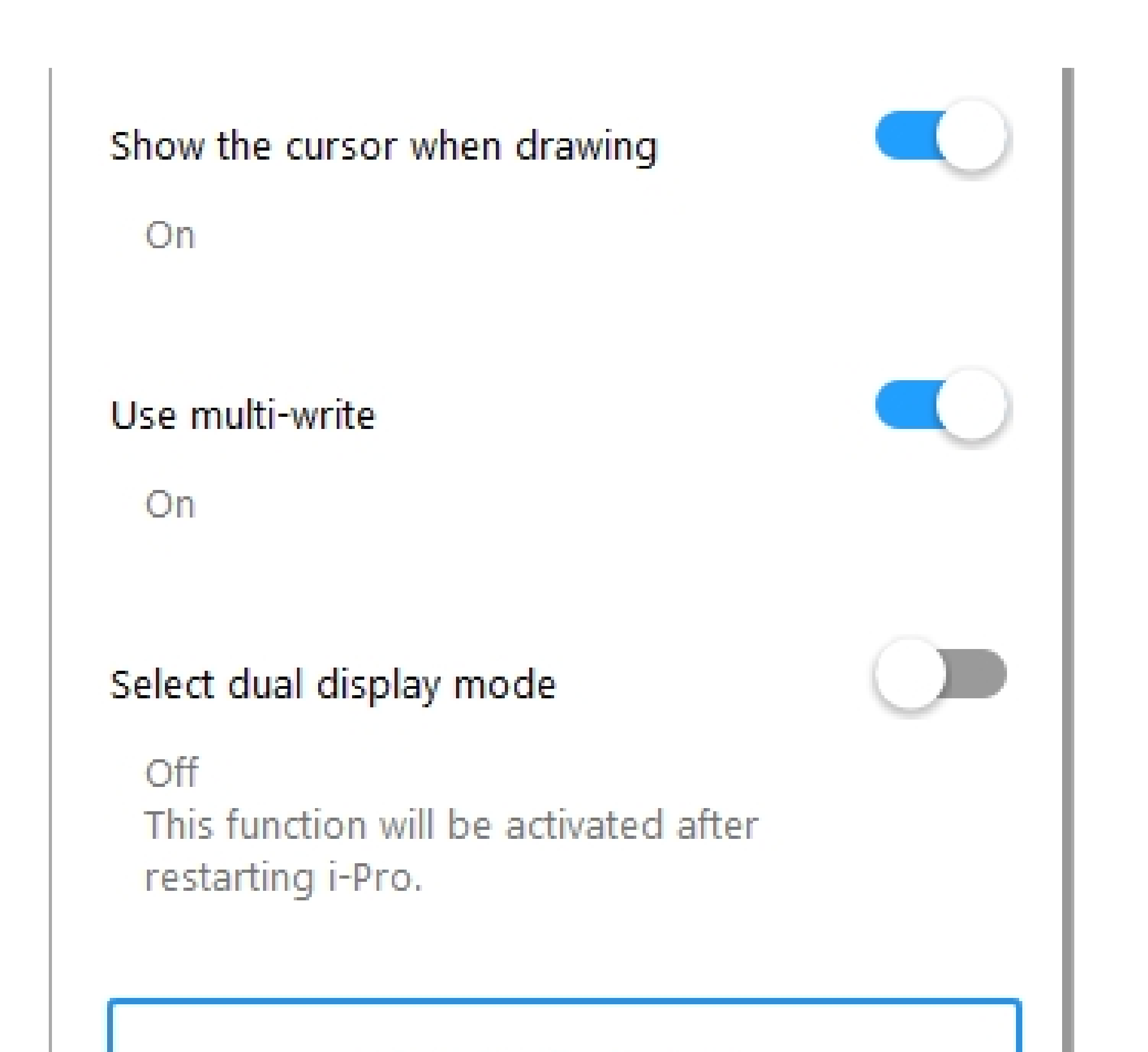

#### Auto clear all

#### Off

This function automatically erases all previously written contents when using the pen feature in mouse functions of window mode.

Show confirm message before erasing all

#### Off

#### Select the display to use

This function will be activated after restarts. When the display environment changes then main display will be selected.

#### Reset

# 6. Configuration

(6) Select Language

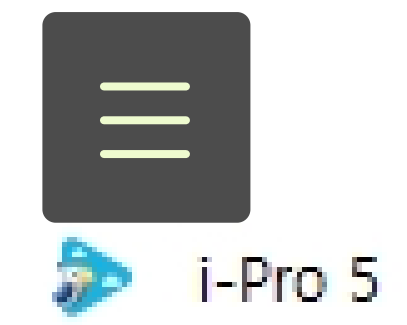

Menu Configuration

| New Lecture | Folder >        |                                                                  |
|-------------|-----------------|------------------------------------------------------------------|
| Den Open    | Set Recording   |                                                                  |
| Save        | Option >        |                                                                  |
| Save As     | Select Language | <ul> <li>Menu &gt; Configuration &gt; Select Language</li> </ul> |
|             | Initialize      |                                                                  |
|             |                 |                                                                  |

3rd menu slide view

Select Language

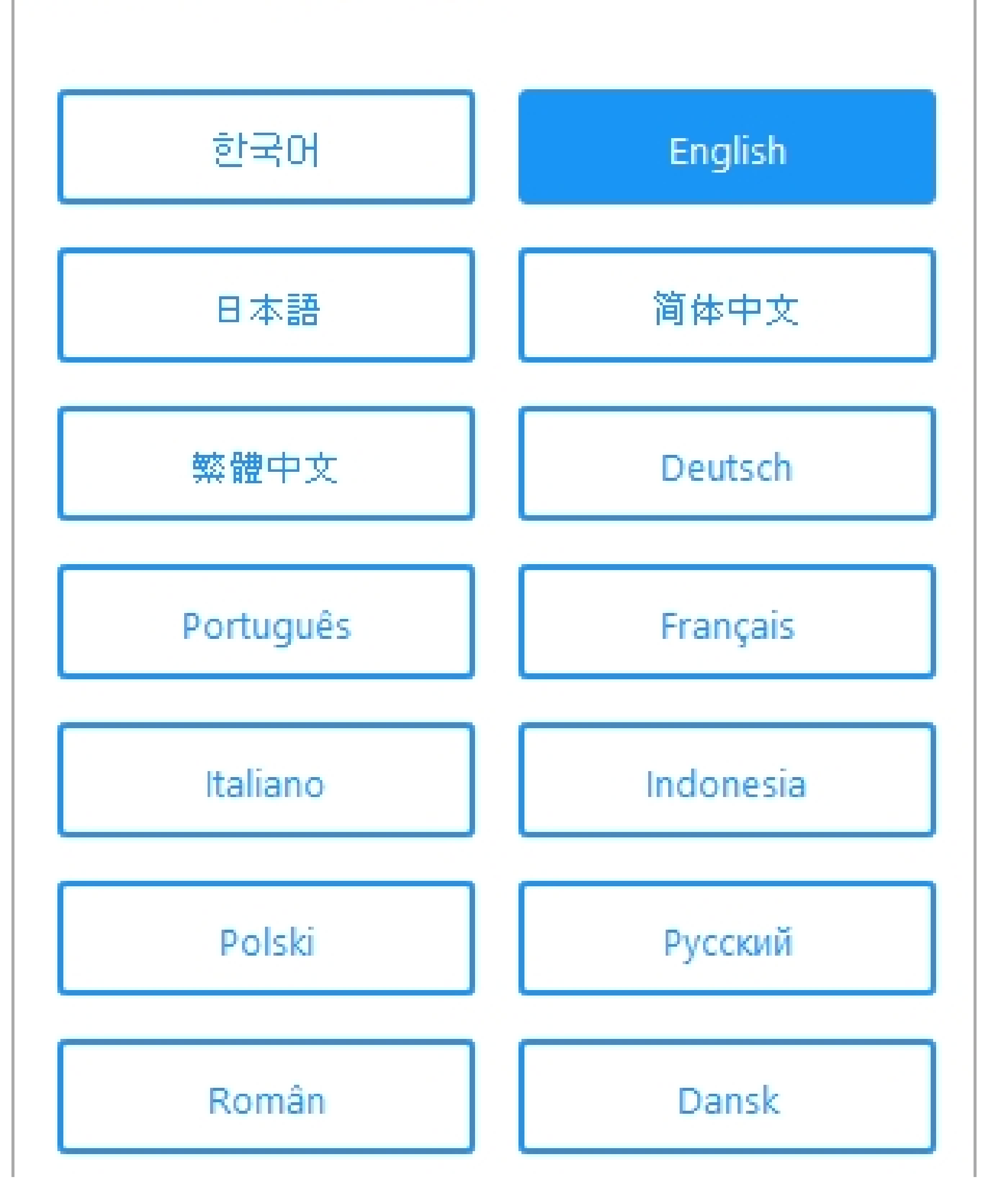

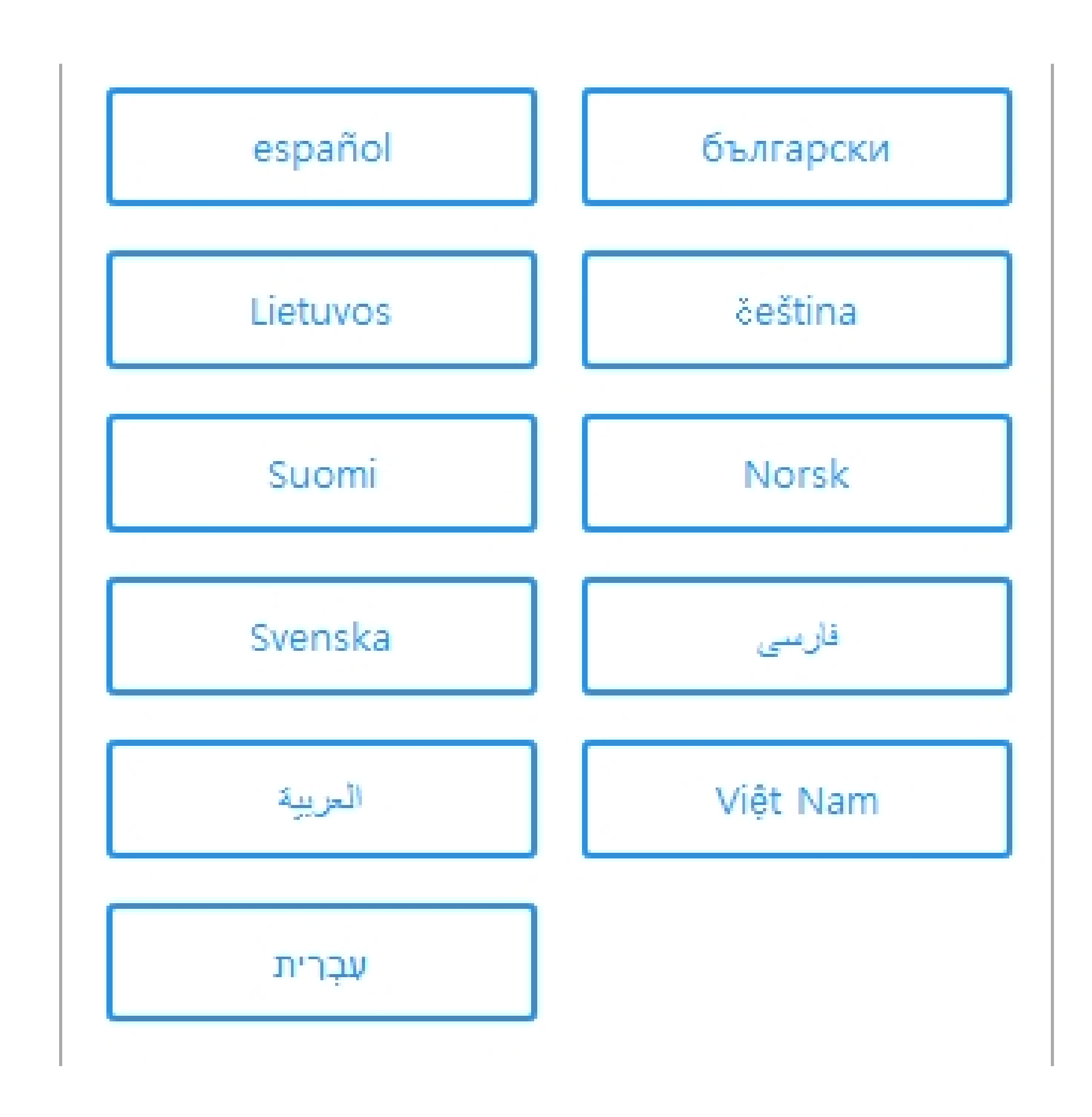

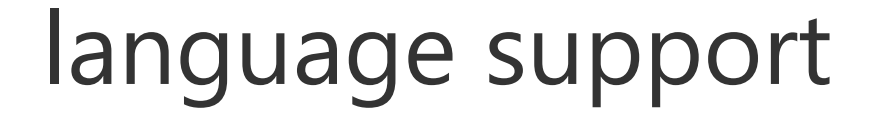

 $(A \bigstar)$  Multilingual support for 25 countries.

Select language (need restart for changing language)

# 6. Configuration

(7) Reset all settings

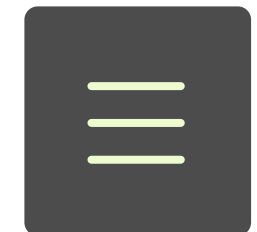

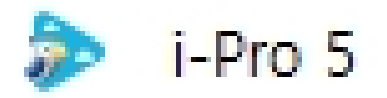

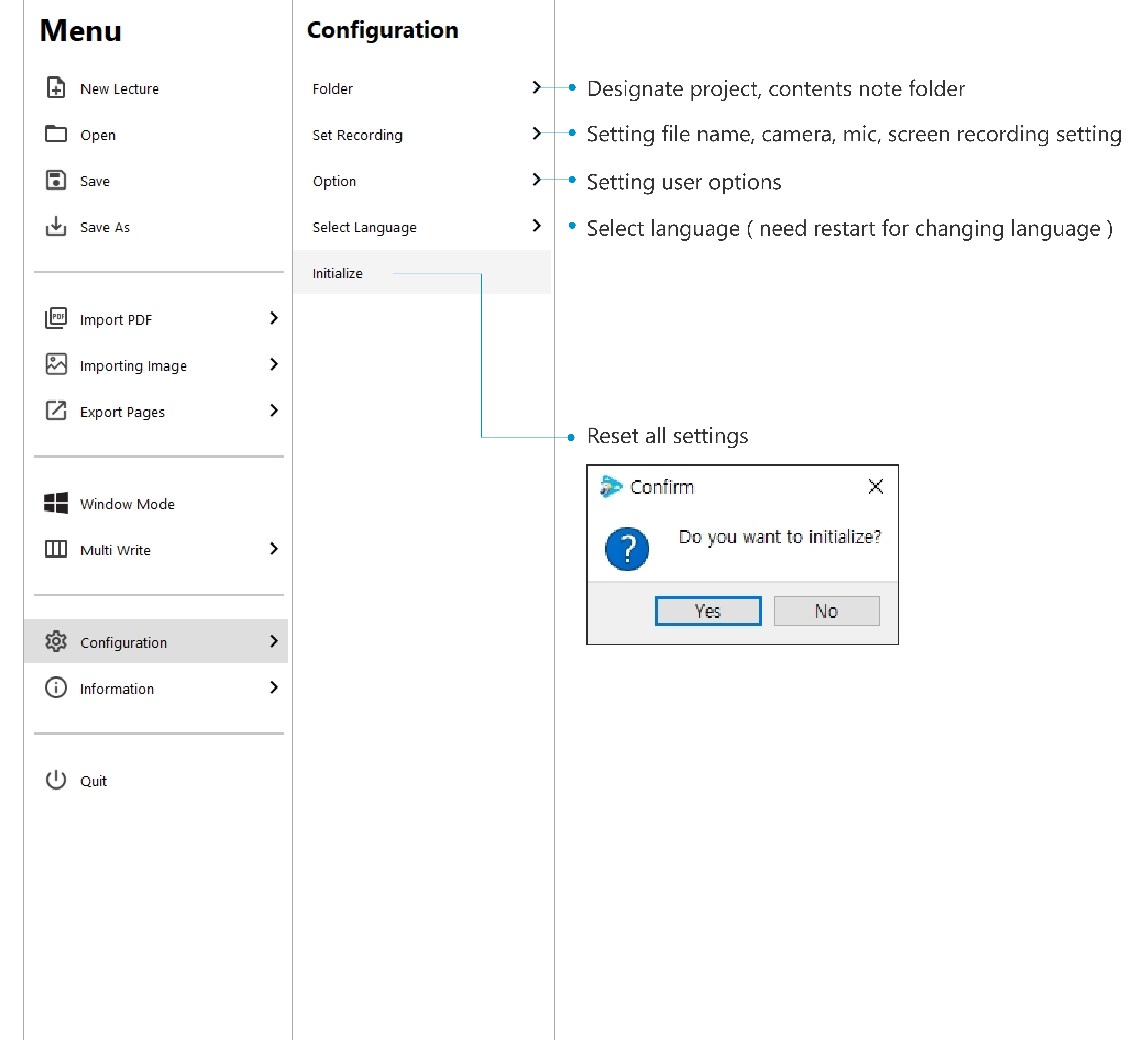

7. Information

# 7. Information

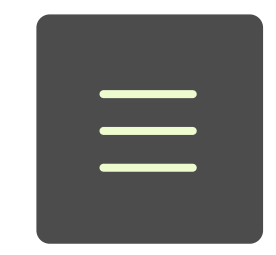

i-Pro 5

| Menu              | Information                                        |                                               |
|-------------------|----------------------------------------------------|-----------------------------------------------|
| New Lecture       |                                                    |                                               |
| D Open            |                                                    |                                               |
| Save              | JP i-Yro                                           |                                               |
| Save As           | Version : 5.5.2.5<br><u>http://iscom.co.kr</u>     | <ul> <li>i-Pro version information</li> </ul> |
| Import PDF >      | license information                                |                                               |
| Importing Image > | Your NickName<br>You are using membership license. |                                               |
| Export Pages >    | Log out                                            |                                               |
| Window Mode       |                                                    |                                               |

- 1